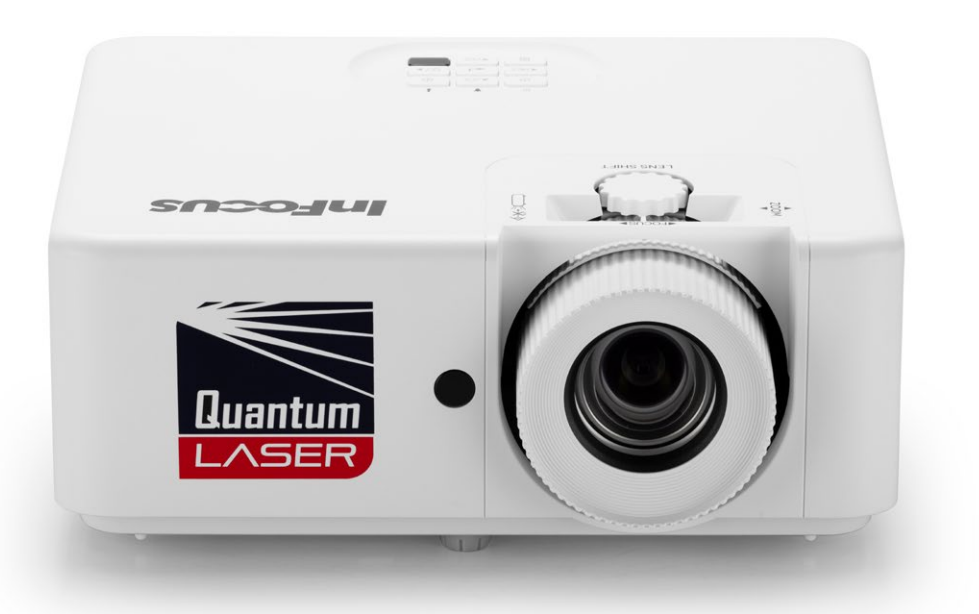

# USERS GUIDE INFOCUS QUANTUM LASER NEMESIS I, NEMESIS II

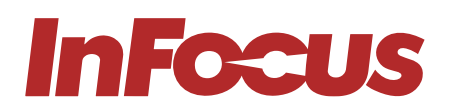

| REGULATORY<br>MODEL | SERIES                           | LENS TYPE/<br>RESOLUTION | WXGA     | 1080P    | WUXGA | 4K |
|---------------------|----------------------------------|--------------------------|----------|----------|-------|----|
| P141                | INFOCUS QUANTUM LASER NEMESIS I  | STANDARD THROW           | IN1006SL | IN1008SL | _     | _  |
| P127                | INFOCUS QUANTUM LASER NEMESIS II | STANDARD THROW           | IN1026SL | IN1028SL | _     | _  |
| P128                | INFOCUS QUANTUM LASER NEMESIS II | SHORT THROW              | IN1026ST | IN1028ST | _     | _  |

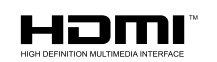

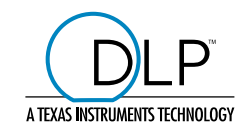

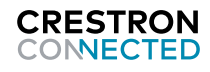

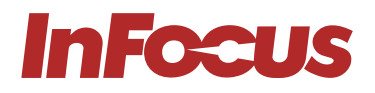

# TABLE OF CONTENTS

| 1. | ABO  | OUT THIS GUIDE                                              | 4          |
|----|------|-------------------------------------------------------------|------------|
|    | 1.1  | DESCRIPTION OF THE USER                                     |            |
|    | 1.2  | CONVENTIONS USED IN THIS GUIDE                              | 4          |
|    | 1.3  | EXPLANATION OF SAFETY WARNINGS                              |            |
|    | 1.4  |                                                             |            |
|    | 1.5  |                                                             | 5<br>F     |
|    | 1.0  |                                                             |            |
|    | 1.7  | SUPPORT AND SERVICE                                         |            |
| 2. | PRO  | DUCT DESCRIPTION                                            | 6          |
|    | 2.1  | FEATURES                                                    | 6          |
|    |      | 2.1.1 P141: IN1006SL, IN1008SL                              | 6          |
|    |      | 2.1.2 P127: IN1026SL, IN1028SL & P128: IN1026ST, IN1028ST   | 6          |
|    | 2.2  | INTENDED USE AND REASONABLY FORESEEABLE MISUSE              | 7          |
|    | 2.3  | PRODUCT ELEMENTS                                            | 8          |
|    |      | 2.3.1 FRONT                                                 | 8          |
|    |      |                                                             | 9          |
|    |      | 2.3.3 LEFT SIDE                                             |            |
|    |      | 2.3.4 TOP                                                   | ∠۱۱۲<br>۱۹ |
|    |      | 2.3.3 DACK                                                  | 10         |
| 3. | SAFE | ЕТҮ                                                         | 15         |
| 4. | UNP  | ACKING AND INSTALLING                                       | 16         |
|    | 4.1  | PACKAGING CONTENTS                                          |            |
|    | 4.2  |                                                             |            |
|    | 4.3  |                                                             |            |
|    |      | 4.3.1 PROJECTION DISTANCE AND SCREEN SIZE                   |            |
|    | 4.4  |                                                             |            |
|    | 4.5  | MOUNTING HOLE DIAGRAM                                       | 21<br>22   |
|    | 4.0  |                                                             |            |
| 5. | ADJ  | USTING                                                      | 23         |
|    | 5.1  | ADJUSTING THE IMAGE HEIGHT AND TILT                         |            |
|    | 5.2  | ADJUSTING THE ZOOM, LENS SHIFT AND FOCUS                    |            |
|    | 5.3  | ADJUSTING THE VERTICAL AND HORIZONTAL KEYSTONE              |            |
| 6. | CON  | INECTING                                                    | 25         |
|    | 6.1  | CONNECTION DIAGRAM                                          |            |
| 7. | USIN | NG.                                                         | 26         |
|    | 71   | I FDS                                                       | 26         |
|    | 7.2  | KEYPAD                                                      |            |
|    | 7.3  | REMOTE CONTROL                                              |            |
|    |      | 7.3.1 INSTALLING BATTERIES IN THE REMOTE CONTROL            |            |
|    |      | 7.3.2 REMOTE CONTROL IR CODES                               |            |
|    | 7.4  | REMOTE CONTROL EFFECTIVE RANGE                              |            |
|    | 7.5  | TURNING THE PROJECTOR ON                                    |            |
|    | 7.6  | SELECTING A INPUT SOURCE                                    | 30         |
|    | 7.7  | TURNING THE PROJECTOR TO STANDBY MODE                       | 30         |
|    | 7.8  | VIEWING 3D CONTENT                                          |            |
|    |      | 7.8.1 PHOTOSENSITIVE SEIZURE WARNING AND OTHER HEALTH RISKS | 31         |
|    |      | 7.8.2 ENABELING 3D MODE                                     | 31         |
|    |      | (.8.3 ENABLING AUTO 3D MODE                                 | 31         |

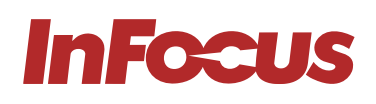

| 8.  | USIN | G THE ON SCREEN DISPLAY (OSD)                        | 32   |
|-----|------|------------------------------------------------------|------|
|     | 8.1  | SELECTING THE LANGUAGE FOR THE ON SCREEN MENU        | . 32 |
|     | 8.2  | SELECTING A DISPLAY MODE                             | . 32 |
|     | 8.3  | ADJUSTING THE IMAGE COLOUR AND TEMPERATURE           | . 33 |
|     | 8.4  | ADJUSTING THE SHARPNESS OF THE IMAGE                 | . 33 |
|     | 8.5  | MAGNIFYING THE IMAGE                                 | . 33 |
|     | 8.6  | SELECTING AN ASPECT RATIO                            | . 33 |
|     | 8.7  | ADJUSTING THE BRIGHTNESS                             | . 33 |
|     | 8.8  | ENABELING ECO MODE                                   | . 33 |
|     | 8.9  | ENABLING CLOSED CAPTIONS                             | . 34 |
|     | 8.10 | DISPLAYING A TEST PATTERN                            | . 34 |
|     | 8.11 | PREVENTING UNAUTHORIZED USE                          | . 34 |
|     | 8.12 | CHANGING THE PASSWORD                                | . 34 |
|     | 8.13 | CONTROLLING THE PROJECTOR FROM A WEB BROWSER         | . 34 |
|     | 8.14 | DIRECTLY CONNECTING A COMPUTER TO THE PROJECTOR      | . 40 |
| 9   |      | ANING                                                | 40   |
|     | 9.1  | CLEANING THE LENS                                    | 40   |
|     | 9.1  | CLEANING THE CASE                                    | 40   |
|     | 9.3  | CLEANING THE OROL                                    | 40   |
|     | 5.0  |                                                      | . +0 |
| 10. | SAN  | TATION                                               | . 40 |
| 11. | DISP | OSAL                                                 | 41   |
|     | 11.1 | DISPOSAL OF ELECTRICAL COMPONENTS                    | 41   |
|     | 11.2 | DISPOSAL OF PACKAGING WASTE                          | 41   |
| 12. | TRO  | UBLESHOOTING                                         | . 42 |
|     | 12.1 | LED INDICATOR LIGHTS                                 | . 42 |
|     | 12.2 | SOLVING ON / OFF ISSUES                              | . 42 |
|     | 12.3 | SOLVING IMAGE ISSUES                                 | . 42 |
|     | 12.4 | SOLVING VIDEO, AUDIO AND REMOTE CONTROL ISSUES       | 43   |
|     | 12.5 | SERVICING                                            |      |
| 10  |      |                                                      |      |
| 13. |      |                                                      | . 44 |
|     | 13.1 |                                                      | .44  |
|     | 13.2 |                                                      |      |
|     | 13.3 | UN SCREEN DISPLAY (USD) MENU TREE                    | . 48 |
| 14. | SPEC | CIFICATIONS                                          | 52   |
|     | 14.1 | NEMESIS I, P141, SPECIFICATIONS                      | . 52 |
|     | 14.2 | NEMESIS II, P127 & P128, SPECIFICATIONS              | . 54 |
| 15. | PRO  | DUCT COMPLIANCE                                      | . 56 |
|     | 15.1 | FOR USERS IN THE UNITED STATES                       | . 56 |
|     | 15.2 | FOR USERS IN CANADA                                  | . 56 |
|     | 15.3 | FOR USERS IN EUROPEAN UNION                          |      |
|     | 15.4 | FOR USERS IN THE UNITED KINGDON AND NORTHERN IRFLAND |      |
|     | 15.5 | FOR USERS IN RUSSIA                                  | . 58 |
|     |      |                                                      |      |

# 1. ABOUT THIS GUIDE

## 1.1 DESCRIPTION OF THE USER

This document is intended for anyone who will install, setup, or use the projector.

## 1.2 CONVENTIONS USED IN THIS GUIDE

The following style conventions are used in this document:

#### Bold

- Names of product elements, commands, options, and programs.
- Names of interface elements (such windows, dialog boxes, buttons, fields, and menus).
- Interface elements the user selects, clicks, taps, or types.

#### Italic

- Publication titles.
- Emphasis (for example, a new term).

## 1.3 EXPLANATION OF SAFETY WARNINGS

| 1 | WARNING     | "WARNING" indicates a hazard with a medium to high level of risk which, could result in death or serious injury.         |
|---|-------------|----------------------------------------------------------------------------------------------------|
|   | ATTENTION   | "ATTENTION" indicates a hazard with a low level of risk which, if not avoided, could result in minor or moderate injury. |
| i | INFORMATION | "INFORMATION" Indicates information considered important, but not hazardrelated.                                         |

## 1.4 RETAINING INSTRUCTIONS

Keep all safety information and instructions for future reference and pass them on to subsequent users of the product.

| <u>_</u> | WARNING     | Ensure that each person who uses the product has read and understood this guide and its safety instructions before using this product. Failure to do so can result in serious injury or death.          |
|----------|-------------|----------------------------------------------------------------------------------------------------|
|          | ATTENTION   | Follow all the instructions. This will avoid fire, explosions, electric shocks, or other hazards that may result in damage to property and/or severe or fatal injuries.                                 |
| i        | INFORMATION | The manufacturer is not liable for cases of material damage or personal injury caused by incorrect handling or non-compliance with the safety instructions. In such cases, the warranty will be voided. |

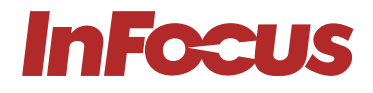

## 1.5 OBTAINING DOCUMENTATION AND INFORMATION

The latest version of this document can be obtained by visiting:

https://infocus.com/product/infocus-nemesis-ii-series/

## 1.6 DOCUMENTATION FEEDBACK

If you are reading product documentation on the internet, any comments can be submitted <u>Here</u>. We appreciate your comments.

## 1.7 SUPPORT AND SERVICE

Please contact the support team in your region for technical and product support. Alternatively, you may contact your local distributor if you are in Asia or Australia.

#### Americas

Monday – Friday 6am – 5pm PST

+1877-388-8360

support@infocus.com

infocus.com/support

#### Europe, Middle East & Africa

Monday – Friday 8am – 5pm CET

eusupport@infocus.cominfocus.com/support

## Asia Pacific

Monday – Friday 8am – 5pm ICT

apsupport@infocus.com

infocus.com/support

# 2. PRODUCT DESCRIPTION

## 2.1 FEATURES

## 2.1.1 P141: IN1006SL, IN1008SL

#### **Environmentally-Friendly Laser Technology**

The Core II Series, part of our Quantum Laser line of projectors, are deployed with solid-state laser light source technology. The complete Quantum Laser range is lamp, filter, mercury, and maintenance-free. The ultra-low energy usage for its class and long-standing durability and performance offers outstanding value and low cost of ownership.

#### 4K Support

Simply stunning image quality with up to 1920 x 1080 native resolution and HDMI 2.0 (HDCP 2.2) 4K support on Full HD models. HDR compatible for like life texture details and improved image depth perception.

#### SuperSmartProject

Our SuperSmartProject suite of power-saving, power optimisation, and utiliza-tion features and functions combine ease of use and energy saving for your everyday use. Instant power on, signal power on, instant power off, auto power-off, 10 step illumination reduction, and Dynamic Black optimization all enhance your viewing experience while optimizing energy usage.

#### Flexible Installation

Flexibility for almost every surface with front, rear, and ceiling placement as well as floor to ceiling and ceiling to floor projection, full 360-degree placement across the horizontal axis and not forgetting both landscape and portrait modes ideal for retail display purposes, fixed installations, bars, clubs, and restaurants.

#### 24/7 operation

The design of the projector allows it to operate 24 hours a day in standard orientation. For optimum performance, InFocus recommends that your projector is turned off or placed in standby mode for 30 minutes every 24 hours to prolong the life of the projector light source. The projector has warranty coverage based on standard business usage hours.

#### Advanced security features

A Kensington Lock Port™ keypadPINprotection with Timer Functions.

#### **IP6X airtight optics**

Featuring IP6X dust resistance rating. Outstanding dust resistance ensures industry-leading durability; paramount for 24/7 maintenance-free operation in demanding environments.

## 2.1.2 P127: IN1026SL, IN1028SL & P128: IN1026ST, IN1028ST

The Quantum Laser Nemesis II Series Projectors are the perfect combination of energy efficiency and outstanding visual performance, offering brilliant brightness and deep contrast for applications that demand high-quality visuals. Ideal for corporate environments, houses of worship, exhibitions, museums, and art installations, it delivers stunning, immersive imagery with ultimate flexibility. With 360-degree projection, image correction capabilities, and an incredible lifespan, the Quantum Laser Nemesis II Series ensures flawless setup and adaptability in any space, making it the go-to solution for static and dynamic displays.

#### FEATURES

#### Incredible Longevity with Virtually Maintenance-Free Operation

Built to last with an incredible light source lifespan of up to 30,000 hours, the Nemesis II Series is virtually maintenance-free, minimizing downtime, and perfect for any space that demands a reliable, long-term solution.

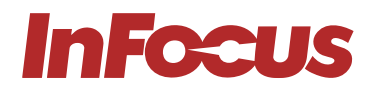

#### True-to-Life Visuals for an Immersive and Compelling Visual Experience

Enhanced with cutting-edge sRGB technology, which ensures a wider colour gamut and natural, consistent color reproduction as the image originally intended, it guarantees colour consistency across platforms, ensuring your branding and design stay true from screens to projectors.

#### Standard Throw And Short Throw Options In WXGA And 1080p Resolution

The Nemesis II Series offers both standard throw and short throw options, giving you the flexibility to choose the ideal setup for your space. With resolutions available in both WXGA and 1080p, you can expect crisp, clear visuals in any setting, from presentations to classrooms, or immersive media displays.

#### Seamless Integration Capabilities with Enhanced Connectivity Options

The Nemesis II Series delivers versatile connectivity, supporting all major networking protocols and Crestron Connect 2.0 certification for centralized control. Ideal for corporate, educational, or large-scale events, it's a reliable, robust solution for diverse projection needs.

#### **360 Degree And Portrait Projection**

With the unparalleled flexibility of 360-degree projection for dynamic and creative installations, businesses, educators, and creatives can display your content exactly how and where you need it. You can even opt for portrait projection, which is useful for retail applications. The Nemesis II Series lets you rotate the projector in any direction–horizontal, vertical, or at an angle–while maintaining perfectly aligned images without sacrificing quality.

#### **Effortless Image Adjustments**

You can easily adjust the image horizontally or vertically with the lens shift to fit the screen without moving the projector. The Nemesis II Series also allows you to fine-tune each corner of the image independently with its advanced 4-point image correction, ensuring perfect alignment and distortion-free projection, even in challenging or unconventional spaces.

#### Eco-Friendly Projection Delivers 45% More Energy Efficiency with Green Laser Technology

Harnessing cutting-edge green laser technology, the Nemesis II delivers exceptional brightness of 5000 lumens on standard throw and 4000 lumens on short throw models while consuming 45% less power than traditional lamp-based projectors. This energy-efficient solution reduces your operational costs and aligns with ecofriendly initiatives, making it an ideal choice for businesses, educational institutions, and organizations focused on sustainability.

## 2.2 INTENDED USE AND REASONABLY FORESEEABLE MISUSE

The product may only be used in accordance with the instructions described in this guide. Any use other than those described in this guide is considered non-intended use and will void the warranty.

The ambient operating environment should be free of airborne smoke, grease, oil, and other contaminants that can affect the operation or performance of the projector.

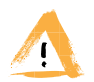

#### WARNING

Do not use the product near water or moisture. Do not expose the product to rain, steam or condensation to reduce the risk of fire or electric shock.

## 2.3 PRODUCT ELEMENTS

InFocus

## 2.3.1 FRONT

a)

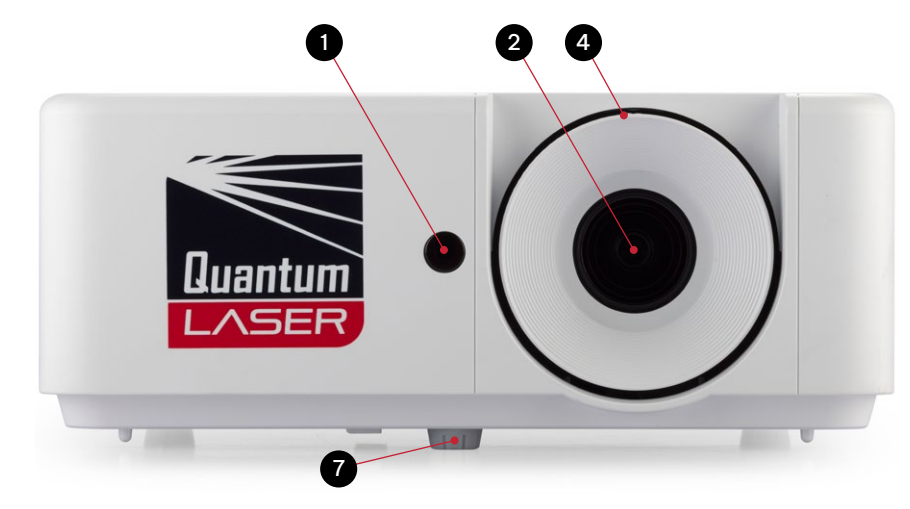

| REGULATORY<br>MODEL | SERIES NAME                        | LENS TYPE/<br>RESOLUTION | WXGA     | 1080p    | WUXGA | 4К |
|---------------------|------------------------------------|--------------------------|----------|----------|-------|----|
| P141                | INFOCUS QUANTUM LASER<br>NEMESIS I | STANDARD THROW           | IN1006SL | IN1008SL | -     | -  |

b)

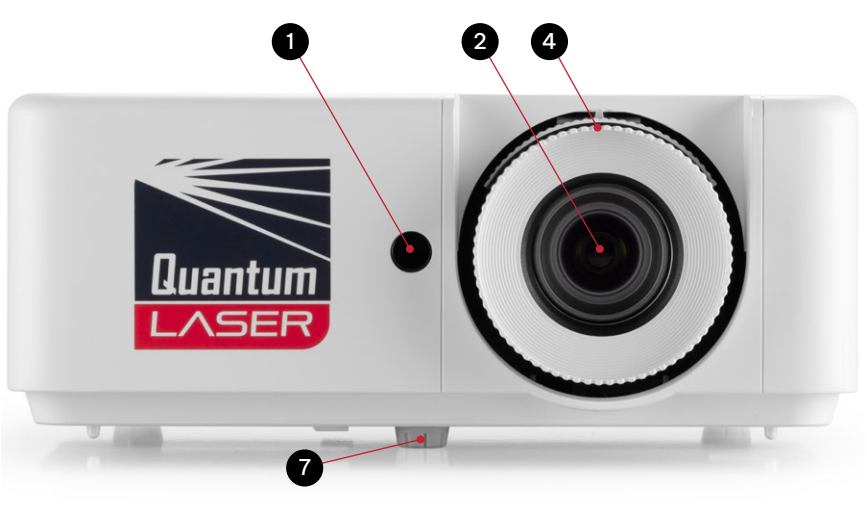

| REGULATORY<br>MODEL | SERIES NAME                         | LENS TYPE/<br>RESOLUTION | WXGA     | 1080p    | WUXGA | 4К |
|---------------------|-------------------------------------|--------------------------|----------|----------|-------|----|
| P127                | INFOCUS QUANTUM LASER<br>NEMESIS II | STANDARD THROW           | IN1026SL | IN1028SL | -     | -  |

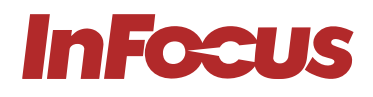

c)

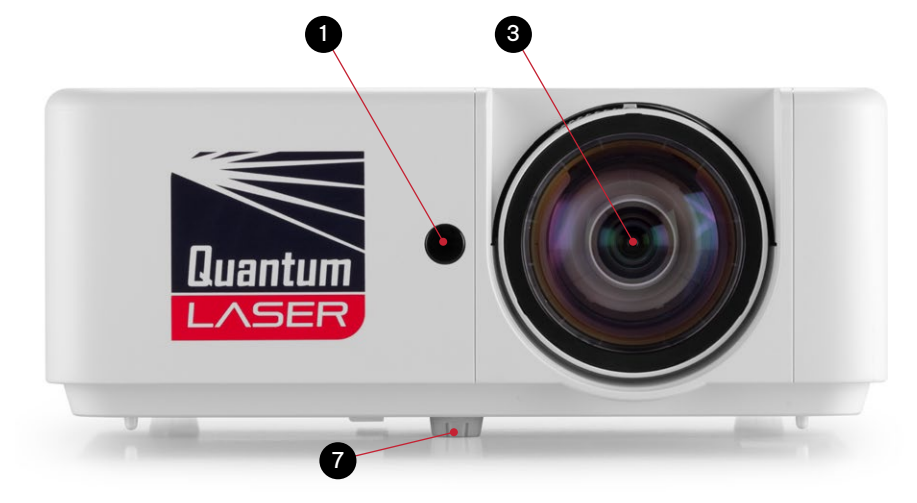

| REGULATORY<br>MODEL | SERIES NAME                         | LENS TYPE/<br>RESOLUTION | WXGA     | 1080p    | WUXGA | 4К |
|---------------------|-------------------------------------|--------------------------|----------|----------|-------|----|
| P128                | INFOCUS QUANTUM LASER<br>NEMESIS II | SHORT THROW              | IN1026ST | IN1028ST | -     | -  |

## 2.3.2 RIGHT SIDE

a)

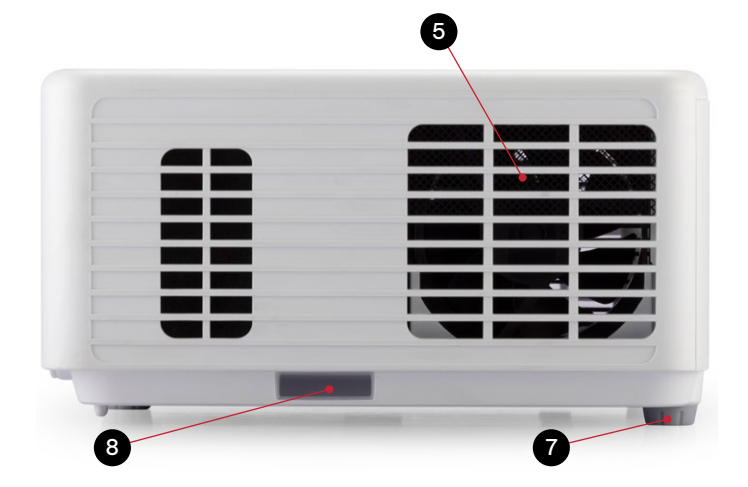

| REGULATORY<br>MODEL | SERIES NAME                         | LENS TYPE/<br>RESOLUTION | WXGA     | 1080p    | WUXGA | 4К |
|---------------------|-------------------------------------|--------------------------|----------|----------|-------|----|
| P141                | INFOCUS QUANTUM LASER<br>NEMESIS I  | STANDARD THROW           | IN1006SL | IN1008SL | -     | -  |
| P128                | INFOCUS QUANTUM LASER<br>NEMESIS II | SHORT THROW              | IN1026ST | IN1028ST | -     | -  |

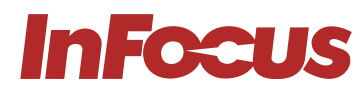

b)

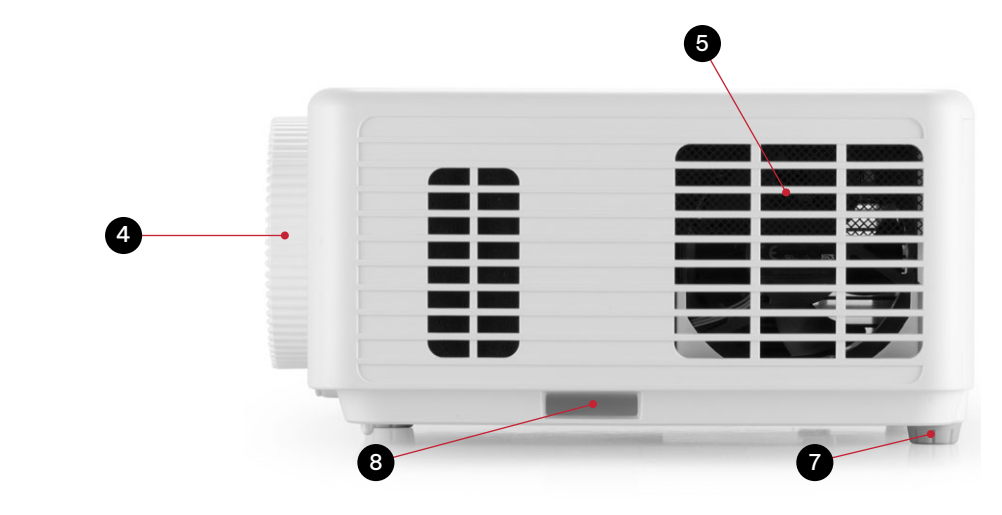

| REGULATORY<br>MODEL | SERIES NAME                         | LENS TYPE/<br>RESOLUTION | WXGA     | 1080p    | WUXGA | 4K |
|---------------------|-------------------------------------|--------------------------|----------|----------|-------|----|
| P127                | INFOCUS QUANTUM LASER<br>NEMESIS II | STANDARD THROW           | IN1026SL | IN1028SL | -     | -  |

## 2.3.3 LEFT SIDE

a)

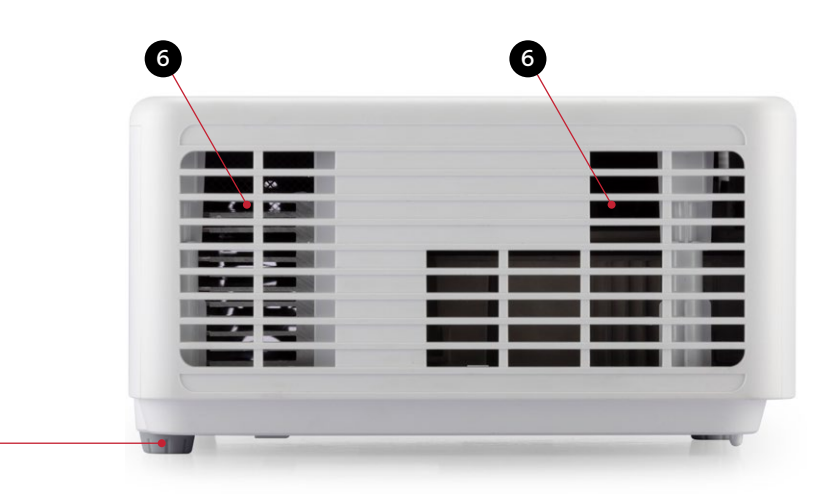

| REGULATORY<br>MODEL | SERIES NAME                        | LENS TYPE/<br>RESOLUTION | WXGA     | 1080p    | WUXGA | 4К |
|---------------------|------------------------------------|--------------------------|----------|----------|-------|----|
| P141                | INFOCUS QUANTUM LASER<br>NEMESIS I | STANDARD THROW           | IN1006SL | IN1008SL | -     | -  |

7

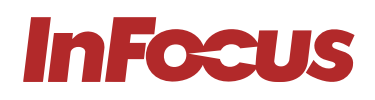

b)

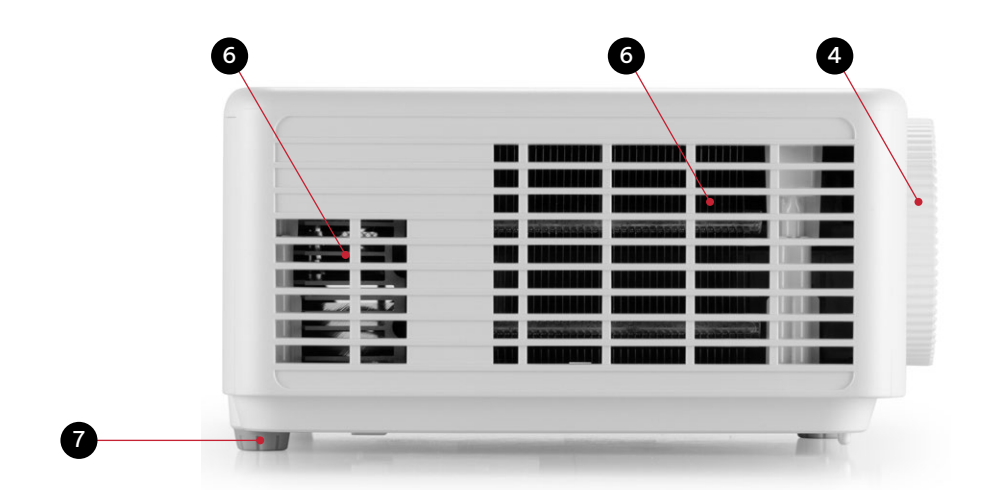

| REGULATORY<br>MODEL | SERIES NAME                         | LENS TYPE/<br>RESOLUTION | WXGA     | 1080p    | WUXGA | 4К |
|---------------------|-------------------------------------|--------------------------|----------|----------|-------|----|
| P127                | INFOCUS QUANTUM LASER<br>NEMESIS II | STANDARD THROW           | IN1026SL | IN1028SL | -     | -  |

c)

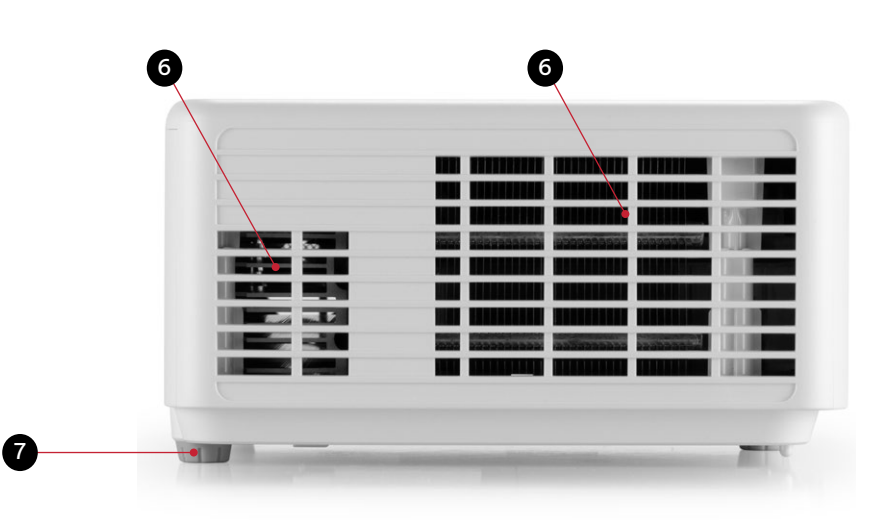

| REGULATORY<br>MODEL | SERIES NAME                         | LENS TYPE/<br>RESOLUTION | WXGA     | 1080p    | WUXGA | 4К |
|---------------------|-------------------------------------|--------------------------|----------|----------|-------|----|
| P128                | INFOCUS QUANTUM LASER<br>NEMESIS II | SHORT THROW              | IN1026ST | IN1028ST | -     | -  |

# **InFocus**

## 2.3.4 TOP

a)

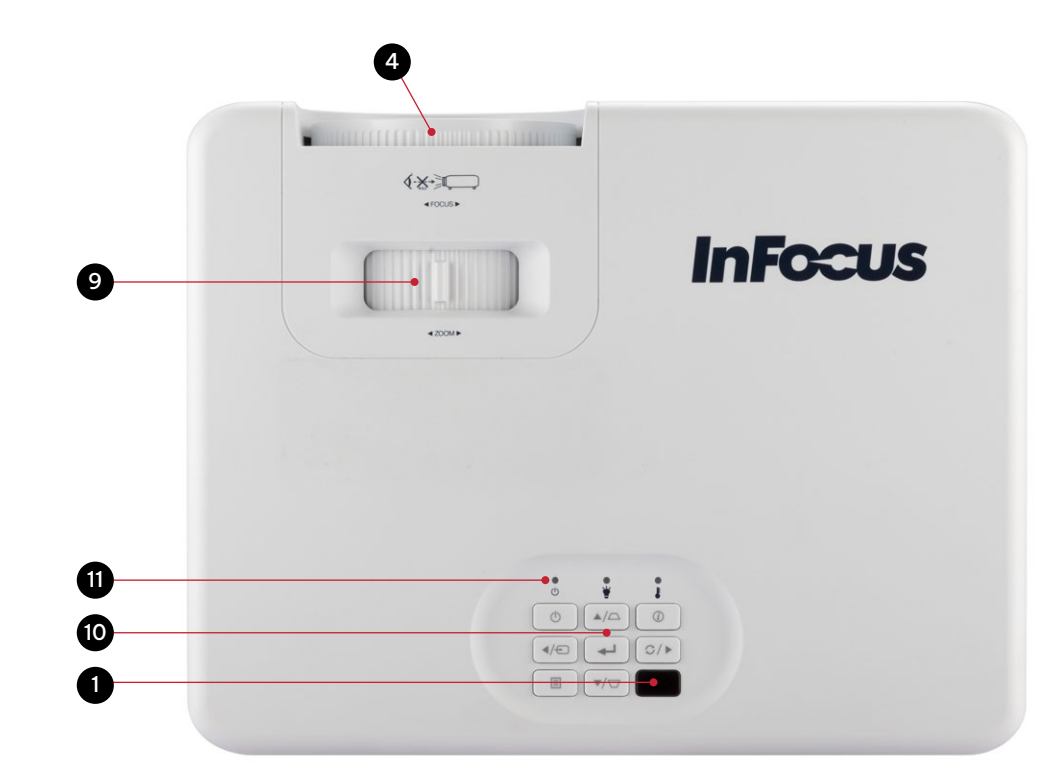

| REGULATORY<br>MODEL | SERIES NAME                        | LENS TYPE/<br>RESOLUTION | WXGA     | 1080p    | WUXGA | 4K |
|---------------------|------------------------------------|--------------------------|----------|----------|-------|----|
| P141                | INFOCUS QUANTUM LASER<br>NEMESIS I | STANDARD THROW           | IN1006SL | IN1008SL | -     | -  |

b)

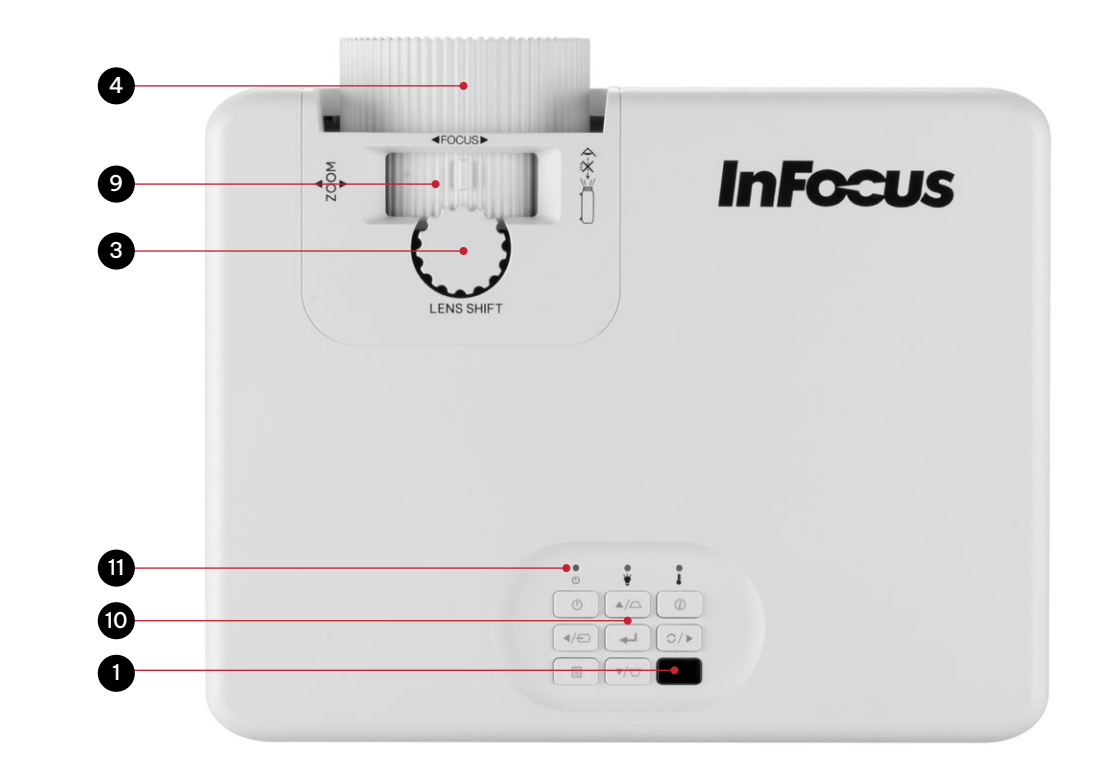

| REGULATORY<br>MODEL | SERIES NAME                         | LENS TYPE/<br>RESOLUTION | WXGA     | 1080p    | WUXGA | 4K |
|---------------------|-------------------------------------|--------------------------|----------|----------|-------|----|
| P127                | INFOCUS QUANTUM LASER<br>NEMESIS II | STANDARD THROW           | IN1026SL | IN1028SL | -     | -  |

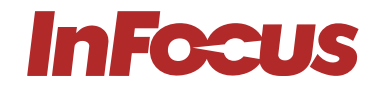

c)

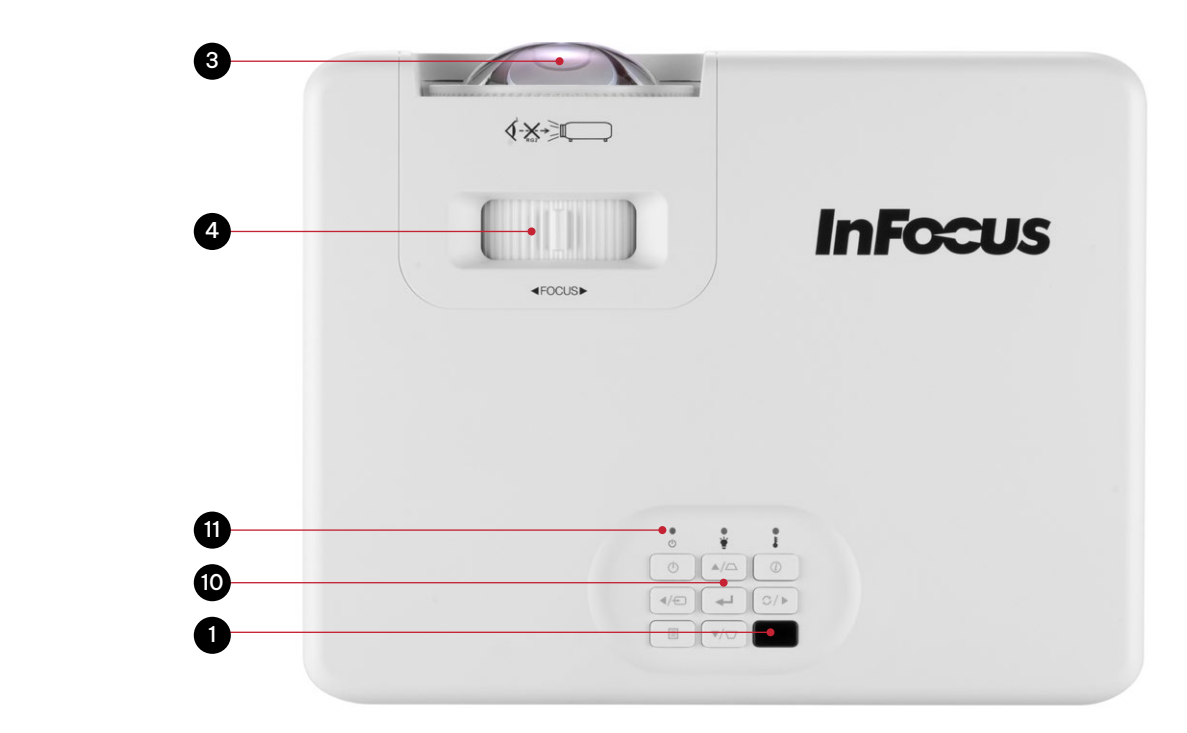

| REGULATORY<br>MODEL | SERIES NAME                         | LENS TYPE/<br>RESOLUTION | IS TYPE/<br>OLUTION WXGA |          | WUXGA | 4K |
|---------------------|-------------------------------------|--------------------------|--------------------------|----------|-------|----|
| P128                | INFOCUS QUANTUM LASER<br>NEMESIS II | SHORT THROW              | IN1026ST                 | IN1028ST | -     | -  |

## 2.3.5 BACK

a)

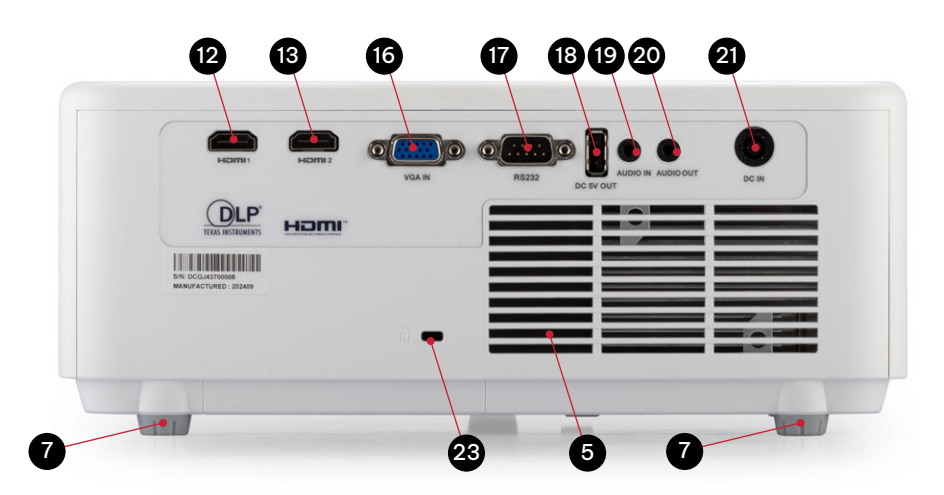

| REGULATORY<br>MODEL | SERIES NAME                        | LENS TYPE/<br>RESOLUTION | LENS TYPE/<br>RESOLUTION WXGA |   | WUXGA | 4K |
|---------------------|------------------------------------|--------------------------|-------------------------------|---|-------|----|
| P141                | INFOCUS QUANTUM LASER<br>NEMESIS I | STANDARD THROW           | IN1006SL                      | - | -     | -  |

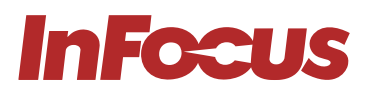

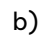

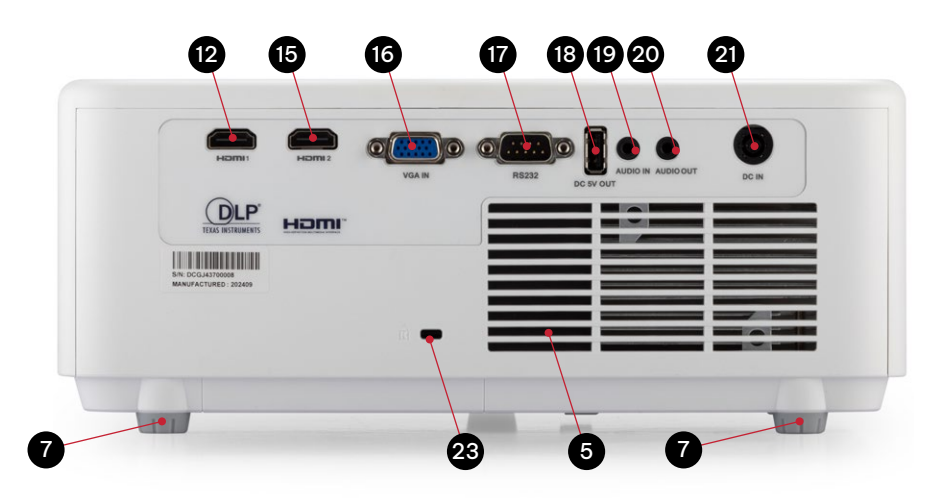

| REGULATORY<br>MODEL | SERIES NAME                        | LENS TYPE/<br>RESOLUTION WXGA |   | 1080p    | WUXGA | 4К |
|---------------------|------------------------------------|-------------------------------|---|----------|-------|----|
| P141                | INFOCUS QUANTUM LASER<br>NEMESIS I | STANDARD THROW                | - | IN1008SL | -     | -  |

c)

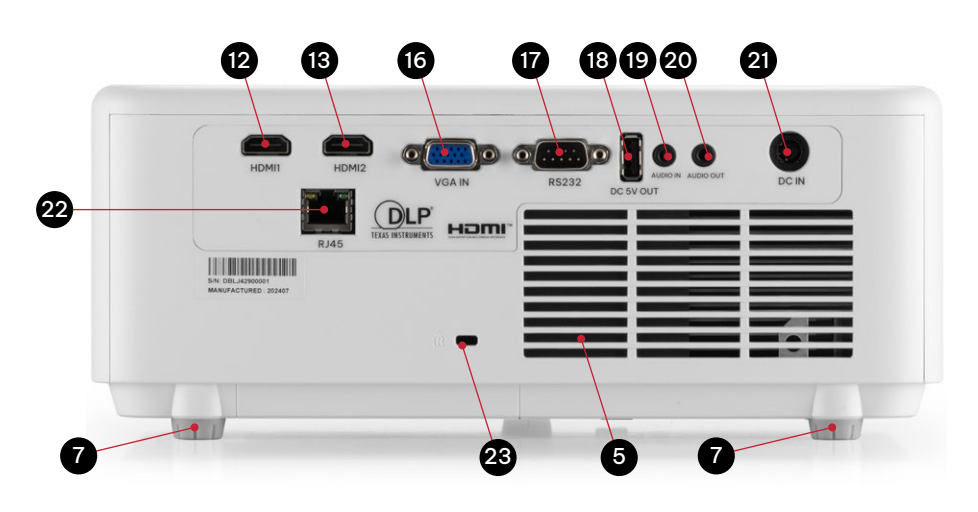

| REGULATORY<br>MODEL | SERIES NAME                         | LENS TYPE/<br>RESOLUTION | ENS TYPE/ WXGA WXGA |   | WUXGA | 4K |
|---------------------|-------------------------------------|--------------------------|---------------------|---|-------|----|
| P127                | INFOCUS QUANTUM LASER<br>NEMESIS II | STANDARD THROW           | IN1026SL            | - | -     | -  |
| P128                | INFOCUS QUANTUM LASER<br>NEMESIS II | SHORT THROW              | IN1026ST            | - | -     | -  |

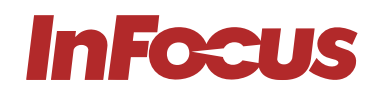

d)

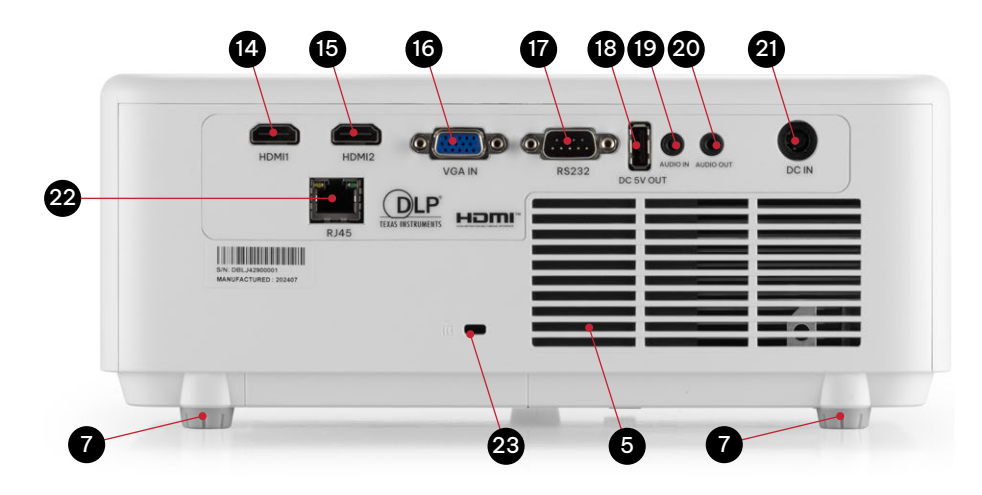

| REGULATORY<br>MODEL | SERIES NAME                         | LENS TYPE/<br>RESOLUTION | (PE/<br>TION WXGA |          | WUXGA | 4К |
|---------------------|-------------------------------------|--------------------------|-------------------|----------|-------|----|
| P127                | INFOCUS QUANTUM LASER<br>NEMESIS II | STANDARD THROW           | -                 | IN1028SL | -     | -  |
| P128                | INFOCUS QUANTUM LASER<br>NEMESIS II | SHORT THROW              | -                 | IN1028ST | -     | -  |

| REFERENCE | DESCRIPTION                | REFERENCE | DESCRIPTION                 |
|-----------|----------------------------|-----------|-----------------------------|
| 1         | Remote control IR receiver | 12        | HDMI 1, 1.4 Input           |
| 2         | Standard throw zoom lens   | 13        | HDMI 2, 1.4 Input           |
| 3         | Short throw fixed lens     | 14        | HDMI 1, 2.0 Input           |
| 4         | Focus adjustment ring      | 15        | HDMI 2, 2.0 Input           |
| 5         | Air Intake grill           | 16        | VGA Input                   |
| 6         | Air exhaust grill          | 17        | RS232 Control               |
| 7         | Adjustable feet            | 18        | USB A Power Out 5V/1.5A     |
| 8         | Security Bar               | 19        | 3.5mm Audio Input           |
| 9         | Zoom adjustment ring       | 20        | 3.5mm Audio Output          |
| 10        | Keypad                     | 21        | Power Cord AC IN            |
| 11        | LED function lights        | 22        | RJ45 Networking and Control |
|           | ·                          | 23        | Kensington Lock Slot        |

# 3. SAFETY

Please refer to the detailed safety guide which is included with your product.

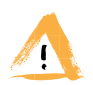

#### WARNING

Read and understand this guide and its safety instructions before using this product. Failure to do so can result in serious injury.

# **InFocus**

# 4. UNPACKING AND INSTALLING

## 4.1 PACKAGING CONTENTS

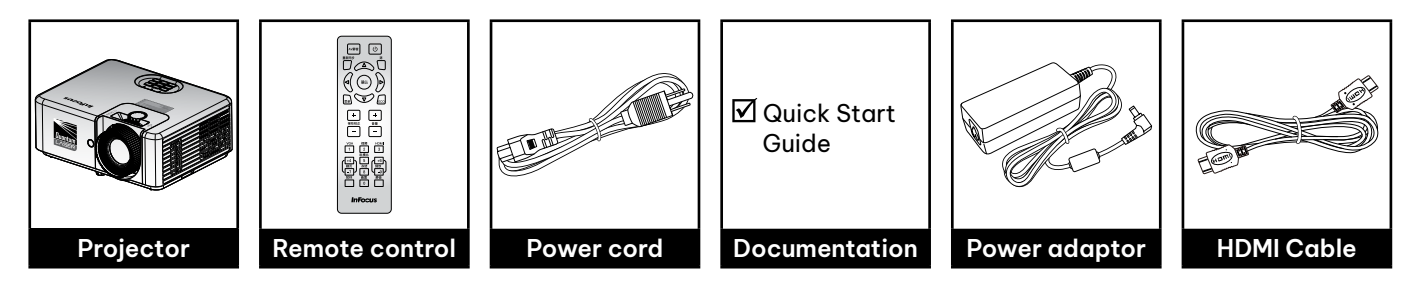

## 4.2 INSTALLATION INSTRUCTIONS

Your projector is designed to be installed in one of four possible positions. Your room layout or personal preference will dictate which installation location you select. Take into consideration the size and position of your screen, the location of a suitable power outlet, as well as the location and distance between the projector and the rest of your equipment.

- 1. Table mounted front proejction
- 2. Table mounted rear projection
- 3. Ceiling mounted front projection
- 4. Ceiling mounted rear projection

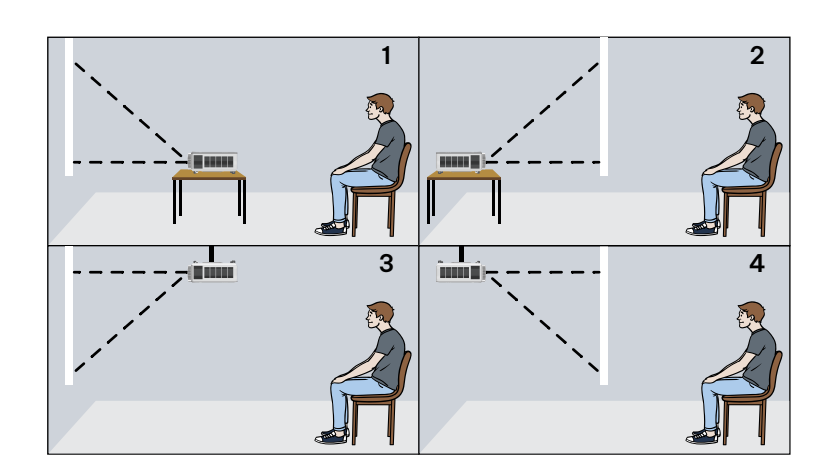

## 4.3 PLACEMENT AND DISTANCE FROM THE SCREEN

The projected image size will increase based on the projector's distance from the screen or projection surface. You can use the following tables to determine the best location for the projector and screen.

## 4.3.1 PROJECTION DISTANCE AND SCREEN SIZE

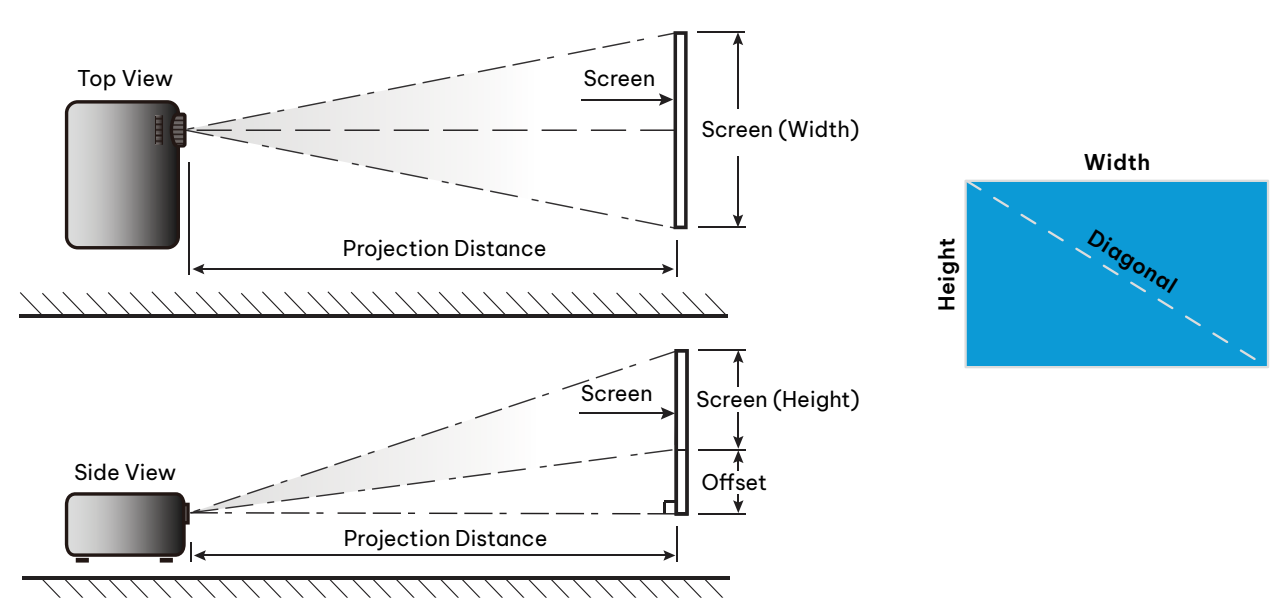

[page 16] | infocus.com

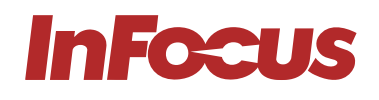

#### P141 IN1006SL WXGA 1.1x ZOOM

| Diggongl |       | Scree  | en size |        |      | Projection |       | Offset |      |         |
|----------|-------|--------|---------|--------|------|------------|-------|--------|------|---------|
| Screen   | (r    | n)     | (in     | ch)    | (r   | n)         | (fe   | et)    |      | (in th) |
| (inch)   | Width | Height | Width   | Height | Wide | Tele       | Wide  | Tele   | (m)  | (incn)  |
| 30.1     | 0.65  | 0.41   | 25.59   | 15.75  | _    | 1.0        | _     | 3.28   | 0.05 | 1.97    |
| 40       | 0.86  | 0.54   | 33.86   | 21.26  | 1.0  | 1.3        | 3.28  | 4.27   | 0.07 | 2.76    |
| 50       | 1.08  | 0.67   | 42.52   | 26.38  | 1.3  | 1.7        | 4.27  | 5.58   | 0.09 | 3.54    |
| 60       | 1.29  | 0.81   | 50.79   | 31.89  | 1.5  | 2.0        | 4.92  | 6.56   | 0.10 | 3.94    |
| 70       | 1.51  | 0.94   | 59.45   | 37.01  | 1.8  | 2.3        | 5.91  | 7.55   | 0.12 | 4.72    |
| 80       | 1.72  | 1.08   | 67.72   | 42.52  | 2.0  | 2.7        | 6.56  | 8.86   | 0.13 | 5.12    |
| 90       | 1.94  | 1.21   | 76.38   | 47.64  | 2.3  | 3.0        | 7.55  | 9.84   | 0.15 | 5.91    |
| 100      | 2.15  | 1.35   | 84.65   | 53.15  | 2.5  | 3.3        | 8.20  | 10.83  | 0.16 | 6.30    |
| 120      | 2.58  | 1.62   | 101.57  | 63.78  | 3.0  | 4.0        | 9.84  | 13.12  | 0.20 | 7.87    |
| 150      | 3.23  | 2.02   | 127.17  | 79.53  | 3.8  | 5.0        | 12.47 | 16.40  | 0.25 | 9.84    |
| 180      | 3.88  | 2.42   | 152.64  | 95.4   | 4.6  | 6.0        | 15.09 | 19.69  | 0.30 | 11.81   |
| 200      | 4.31  | 2.69   | 169.69  | 105.91 | 5.1  | 6.6        | 16.73 | 21.65  | 0.34 | 13.39   |
| 250      | 5.38  | 3.37   | 211.81  | 132.68 | 6.4  | _          | 21.00 | _      | 0.41 | 16.14   |
| 300      | 6.46  | 4.04   | 254.33  | 159.06 | 7.6  | _          | 24.93 | _      | 0.50 | 19.69   |

#### P141 IN1008SL 1080P 1.1x ZOOM

| Diggongl | Screen Size W x H |        |        |        |         | Projection of | distance (D) |       | Offset (HD) |        |  |
|----------|-------------------|--------|--------|--------|---------|---------------|--------------|-------|-------------|--------|--|
| Screen   | (r                | n)     | (in    | ch)    | ch) (m) |               | (fe          | et)   |             |        |  |
| (inch)   | Width             | Height | Width  | Height | Wide    | Tele          | Wide         | Tele  | (m)         | (inch) |  |
| 28.3     | 0.63              | 0.35   | 24.67  | 13.87  | _       | 1             | _            | 3.28  | 0.04        | 1.57   |  |
| 40       | 0.89              | 0.5    | 34.86  | 19.6   | 1.1     | 1.4           | 3.61         | 4.59  | 0.05        | 1.97   |  |
| 50       | 1.11              | 0.62   | 43.58  | 24.5   | 1.3     | 1.8           | 4.27         | 5.91  | 0.06        | 2.36   |  |
| 60       | 1.33              | 0.75   | 52.29  | 29.4   | 1.6     | 2.1           | 5.25         | 6.89  | 0.07        | 2.76   |  |
| 70       | 1.55              | 0.87   | 61.01  | 34.3   | 1.9     | 2.5           | 6.23         | 8.2   | 0.09        | 3.54   |  |
| 80       | 1.77              | 1      | 69.73  | 39.2   | 2.1     | 2.8           | 6.89         | 9.19  | 0.1         | 3.94   |  |
| 90       | 1.99              | 1.12   | 78.44  | 44.1   | 2.4     | 3.2           | 7.87         | 10.5  | 0.11        | 4.33   |  |
| 100      | 2.21              | 1.25   | 87.16  | 49     | 2.7     | 3.5           | 8.86         | 11.48 | 0.12        | 4.72   |  |
| 120      | 2.66              | 1.49   | 104.59 | 58.8   | 3.2     | 4.2           | 10.5         | 13.78 | 0.15        | 5.91   |  |
| 150      | 3.32              | 1.87   | 130.74 | 73.5   | 4       | 5.3           | 13.12        | 17.39 | 0.18        | 7.09   |  |
| 180      | 3.98              | 2.24   | 156.88 | 88.2   | 4.8     | 6.3           | 15.75        | 20.67 | 0.23        | 9.06   |  |
| 200      | 4.43              | 2.49   | 174.32 | 98.1   | 5.4     | 7             | 17.72        | 22.97 | 0.25        | 9.84   |  |
| 250      | 5.53              | 3.11   | 217.89 | 122.6  | 6.7     | 8.8           | 21.98        | 28.87 | 0.31        | 12.2   |  |
| 300      | 6.64              | 3.74   | 261.47 | 147.1  | 8       | _             | 26.25        | _     | 0.37        | 14.57  |  |
| 374      | 8.28              | 4.66   | 325.97 | 183.4  | 10      | _             | 32.81        | _     | 0.46        | 18.11  |  |

#### P127 IN1026SL WXGA 1.6x ZOOM

| <b>D</b> : | 10        |        | Projection | n distance |       | lus nun lisinkt |        | Vertie al Offeet |           |  |
|------------|-----------|--------|------------|------------|-------|-----------------|--------|------------------|-----------|--|
| Diagono    | al Screen | Wi     | de         | Te         | ele   | Image           | Height | Vertico          | ll Offset |  |
| (inch)     | (mm)      | (inch) | (mm)       | (inch)     | (mm)  | (inch)          | (mm)   | (inch)           | (mm)      |  |
| 30         | 762       | 37.40  | 950        | 59.78      | 1519  | 15.90           | 404    | 1.97             | 50        |  |
| 40         | 1016      | 49.86  | 1267       | 79.71      | 2025  | 21.20           | 538    | 2.63             | 67        |  |
| 50         | 1270      | 62.33  | 1583       | 99.64      | 2531  | 26.50           | 673    | 3.29             | 83        |  |
| 60         | 1524      | 74.79  | 1900       | 119.57     | 3037  | 31.80           | 808    | 3.94             | 100       |  |
| 70         | 1778      | 87.26  | 2216       | 139.50     | 3543  | 37.10           | 942    | 4.60             | 117       |  |
| 80         | 2032      | 99.72  | 2533       | 159.42     | 4049  | 42.40           | 1077   | 5.26             | 134       |  |
| 90         | 2286      | 112.19 | 2850       | 179.35     | 4556  | 47.70           | 1212   | 5.91             | 150       |  |
| 100        | 2540      | 124.66 | 3166       | 199.28     | 5062  | 53.00           | 1346   | 6.57             | 167       |  |
| 110        | 2794      | 137.12 | 3483       | 219.21     | 5568  | 58.30           | 1481   | 7.23             | 184       |  |
| 120        | 3048      | 149.59 | 3800       | 239.14     | 6074  | 63.60           | 1615   | 7.89             | 200       |  |
| 130        | 3302      | 162.05 | 4116       | 259.06     | 6580  | 68.90           | 1750   | 8.54             | 217       |  |
| 140        | 3556      | 174.52 | 4433       | 278.99     | 7086  | 74.20           | 1885   | 9.20             | 234       |  |
| 150        | 3810      | 186.98 | 4749       | 298.92     | 7593  | 79.50           | 2019   | 9.86             | 250       |  |
| 200        | 5080      | 249.31 | 6333       | 398.56     | 10123 | 106.00          | 2692   | 13.14            | 334       |  |
| 250        | 6350      | 311.64 | 7916       | 498.20     | 12654 | 132.50          | 3365   | 16.43            | 417       |  |
| 300        | 7620      | 373.97 | 9499       | 597.84     | 15185 | 159.00          | 4039   | 19.72            | 501       |  |

#### P127 IN1028SL 1080P 1.6x ZOOM

| Diggong Soroon |          | Projection distance |      |        |       | lmana Hainht |      |         |         |
|----------------|----------|---------------------|------|--------|-------|--------------|------|---------|---------|
| Didgond        | a Screen | Wi                  | de   | Te     | ele   | Image Height |      | Vertico | llOπset |
| (inch)         | (mm)     | (inch)              | (mm) | (inch) | (mm)  | (inch)       | (mm) | (inch)  | (mm)    |
| 30             | 762      | 36.61               | 930  | 58.57  | 1488  | 14.71        | 374  | 2.35    | 60      |
| 40             | 1016     | 48.81               | 1240 | 78.09  | 1984  | 19.61        | 498  | 3.14    | 80      |
| 50             | 1270     | 61.01               | 1550 | 97.62  | 2479  | 24.51        | 623  | 3.92    | 100     |
| 60             | 1524     | 73.21               | 1860 | 117.14 | 2975  | 29.42        | 747  | 4.71    | 120     |
| 70             | 1778     | 85.41               | 2170 | 136.66 | 3471  | 34.32        | 872  | 5.49    | 139     |
| 80             | 2032     | 97.62               | 2479 | 156.19 | 3967  | 39.22        | 996  | 6.28    | 159     |
| 90             | 2286     | 109.82              | 2789 | 175.71 | 4463  | 44.12        | 1121 | 7.06    | 179     |
| 100            | 2540     | 122.02              | 3099 | 195.23 | 4959  | 49.03        | 1245 | 7.84    | 199     |
| 110            | 2794     | 134.22              | 3409 | 214.76 | 5455  | 53.93        | 1370 | 8.63    | 219     |
| 120            | 3048     | 146.42              | 3719 | 234.28 | 5951  | 58.83        | 1494 | 9.41    | 239     |
| 130            | 3302     | 158.63              | 4029 | 253.80 | 6447  | 63.73        | 1619 | 10.20   | 259     |
| 140            | 3556     | 170.83              | 4339 | 273.33 | 6942  | 68.64        | 1743 | 10.98   | 279     |
| 150            | 3810     | 183.03              | 4649 | 292.85 | 7438  | 73.54        | 1868 | 11.77   | 299     |
| 200            | 5080     | 244.04              | 6199 | 390.47 | 9918  | 98.05        | 2491 | 15.69   | 398     |
| 250            | 6350     | 305.05              | 7748 | 488.08 | 12397 | 122.57       | 3113 | 19.61   | 498     |
| 300            | 7620     | 366.06              | 9298 | 585.70 | 14877 | 147.08       | 3736 | 23.53   | 598     |

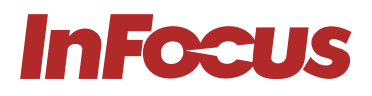

#### P128 IN1026ST WXGA 1:1 ZOOM

| Diagonal Screen |      | Projection distance |      | Image Height |      | Vertical Offset |      |
|-----------------|------|---------------------|------|--------------|------|-----------------|------|
| (inch)          | (mm) | (inch)              | (mm) | (inch)       | (mm) | (inch)          | (mm) |
| 30              | 762  | 13.25               | 337  | 15.90        | 404  | 1.97            | 50   |
| 40              | 1016 | 17.67               | 449  | 21.20        | 538  | 2.63            | 67   |
| 50              | 1270 | 22.09               | 561  | 26.50        | 673  | 3.29            | 83   |
| 60              | 1524 | 26.51               | 673  | 31.80        | 808  | 3.94            | 100  |
| 70              | 1778 | 30.93               | 786  | 37.10        | 942  | 4.60            | 117  |
| 80              | 2032 | 35.34               | 898  | 42.40        | 1077 | 5.26            | 134  |
| 90              | 2286 | 39.76               | 1010 | 47.70        | 1212 | 5.91            | 150  |
| 100             | 2540 | 44.18               | 1122 | 53.00        | 1346 | 6.57            | 167  |
| 110             | 2794 | 48.60               | 1234 | 58.30        | 1481 | 7.23            | 184  |
| 120             | 3048 | 53.02               | 1347 | 63.60        | 1615 | 7.89            | 200  |
| 130             | 3302 | 57.43               | 1459 | 68.90        | 1750 | 8.54            | 217  |
| 140             | 3556 | 61.85               | 1571 | 74.20        | 1885 | 9.20            | 234  |
| 150             | 3810 | 66.27               | 1683 | 79.50        | 2019 | 9.86            | 250  |
| 200             | 5080 | 88.36               | 2244 | 106.00       | 2692 | 13.14           | 334  |
| 250             | 6350 | 110.45              | 2805 | 132.50       | 3365 | 16.43           | 417  |
| 300             | 7620 | 132.54              | 3367 | 159.00       | 4039 | 19.72           | 501  |

#### P128 IN1028ST 1080p 1:1 ZOOM

| Diagonal Screen |      | Projection distance |      | Image Height |      | Vertical Offset |      |
|-----------------|------|---------------------|------|--------------|------|-----------------|------|
| (inch)          | (mm) | (inch)              | (mm) | (inch)       | (mm) | (inch)          | (mm) |
| 30              | 762  | 12.97               | 329  | 14.71        | 374  | 2.35            | 60   |
| 40              | 1016 | 17.29               | 439  | 19.61        | 498  | 3.14            | 80   |
| 50              | 1270 | 21.62               | 549  | 24.51        | 623  | 3.92            | 100  |
| 60              | 1524 | 25.94               | 659  | 29.42        | 747  | 4.71            | 120  |
| 70              | 1778 | 30.26               | 769  | 34.32        | 872  | 5.49            | 139  |
| 80              | 2032 | 34.58               | 878  | 39.22        | 996  | 6.28            | 159  |
| 90              | 2286 | 38.91               | 988  | 44.12        | 1121 | 7.06            | 179  |
| 100             | 2540 | 43.23               | 1098 | 49.03        | 1245 | 7.84            | 199  |
| 110             | 2794 | 47.55               | 1208 | 53.93        | 1370 | 8.63            | 219  |
| 120             | 3048 | 51.88               | 1318 | 58.83        | 1494 | 9.41            | 239  |
| 130             | 3302 | 56.20               | 1427 | 63.73        | 1619 | 10.20           | 259  |
| 140             | 3556 | 60.52               | 1537 | 68.64        | 1743 | 10.98           | 279  |
| 150             | 3810 | 64.85               | 1647 | 73.54        | 1868 | 11.77           | 299  |
| 200             | 5080 | 86.46               | 2196 | 98.05        | 2491 | 15.69           | 398  |
| 250             | 6350 | 108.08              | 2745 | 122.57       | 3113 | 19.61           | 498  |
| 300             | 7620 | 129.69              | 3294 | 147.08       | 3736 | 23.53           | 598  |

## 4.4 CLEARANCE

Allow at least 30cm clearance around the intake and exhaust vent and ensure that the intake vents do not recycle hot air from the exhaust vent.

| REFERENCE | DESCRIPTION      |
|-----------|------------------|
| 1         | Air intake vent  |
| 2         | Air outtake vent |

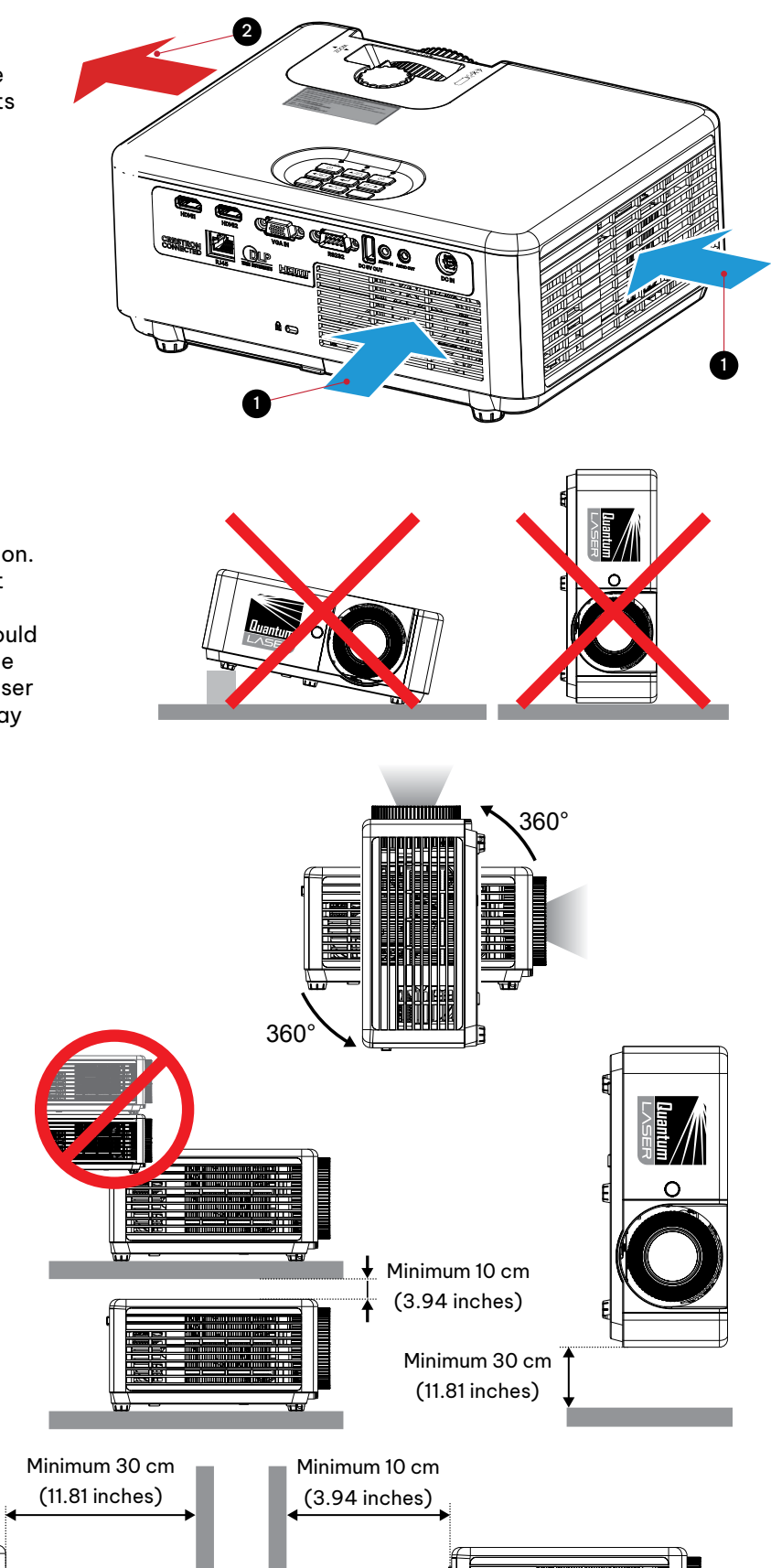

-

#### **Projector installation notice**

• Place the projector in a horizontal position. The tilt angle of the projector should not exceed 15 degrees, however, portrait installation is allowed. The projector should not be installed in any way other than the desktop and ceiling mount, otherwise laser life could decrease dramatically, and may lead to other unpredictable damage.

Minimum 10 cm

(3.94 inches)

• 360° free orientation operation

[page 20] | infocus.com

V D

Minimum 10 cm

(3.94 inches)

Minimum 30 cm

(11.81 inches)

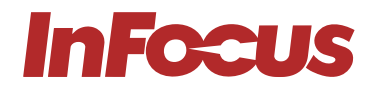

When operating the projector in an enclosed space:

- The surrounding air temperature within the enclosure should not exceed operation temperature while the projector is running
- The air intake and exhaust vents should be unobstructed
- The enclosure should pass a certified thermal evaluation to ensure that the projector does not recycle exhaust air

## 4.5 CEILING MOUNT

- Screw type: M4×10
- Minimum screw length: 10mm

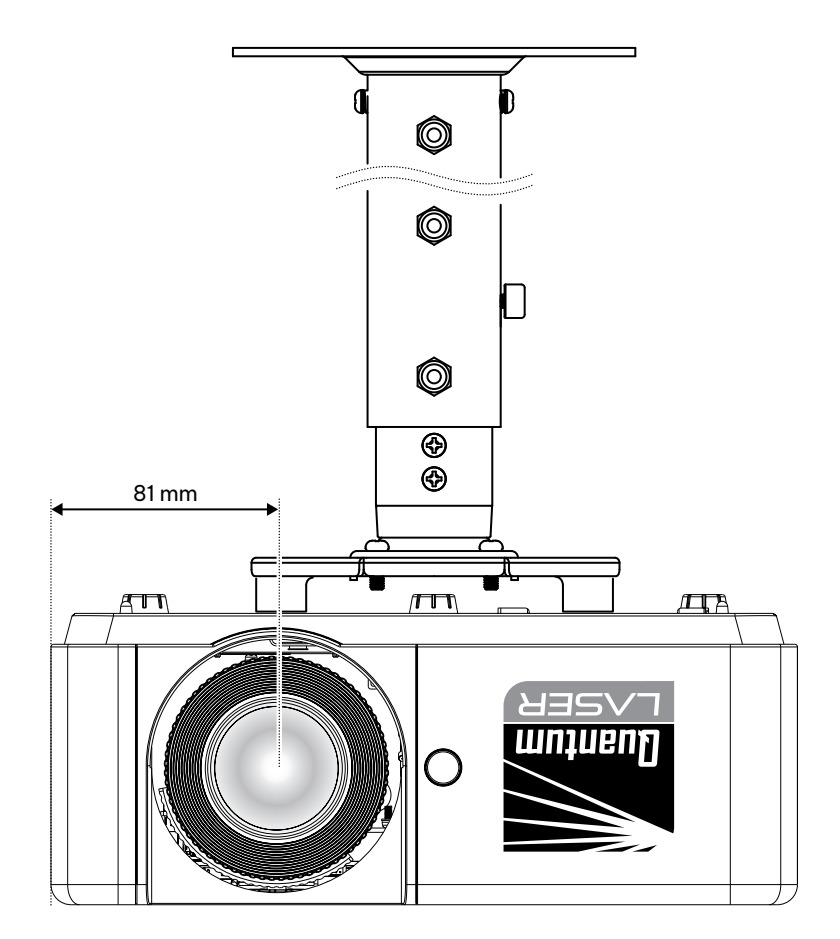

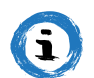

#### INFORMATION

Please note that damage resulting from incorrect installation will void the warranty. If you buy a ceiling mount from another company, please be sure to use the correct screw size. Screw size will vary depending on the thickness of the mounting plate.

## 4.6 MOUNTING HOLE DIAGRAM

When using a ceiling mount, please be sure to use the correct screw size. Screw size will vary depending on the thickness of the mounting plate.

Be sure to keep at least 10 cm gap between the ceiling and the bottom of the projector.

Avoid installing the projector near a heat source.

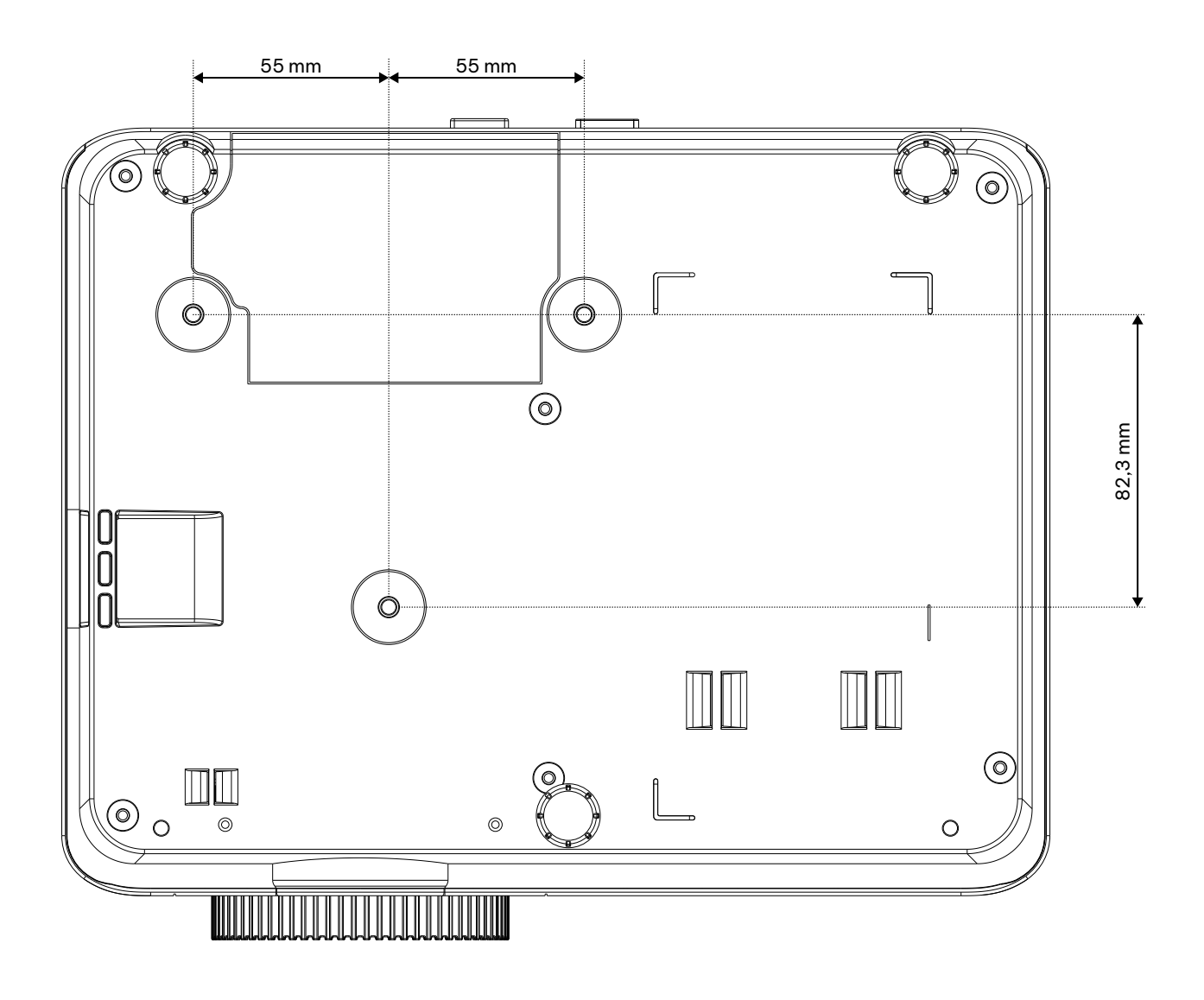

# 5. ADJUSTING

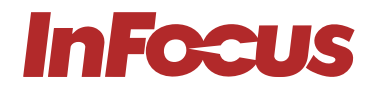

## 5.1 ADJUSTING THE IMAGE HEIGHT AND TILT

The projector's height and tilt can be adjusted with the tilt adjustment feet and ring. Locate the adjustable foot you wish to adjust on the underside of the projector. Rotate the foot clockwise or counterclockwise to raise or lower the projector.

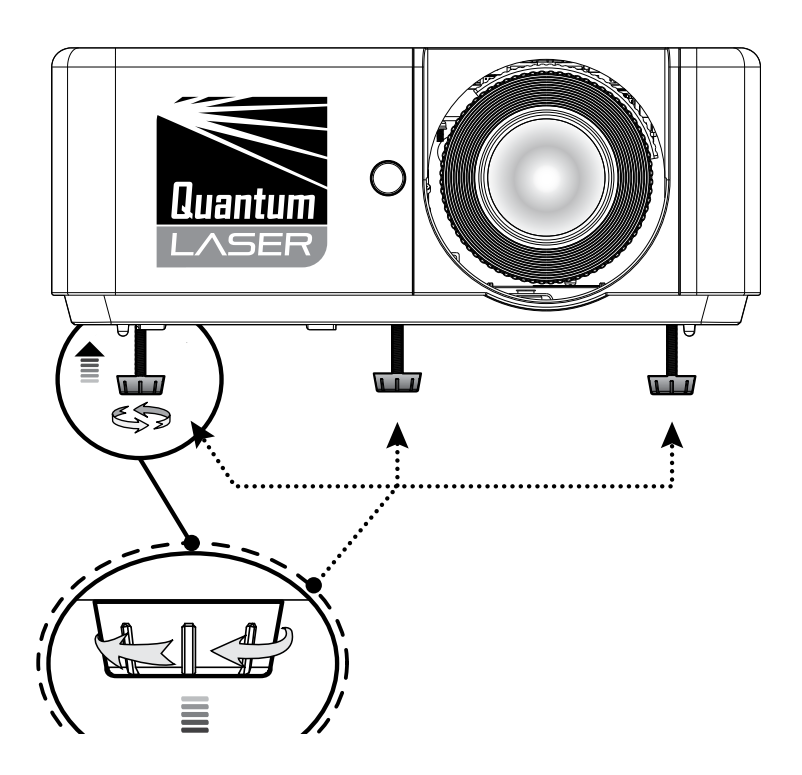

## 5.2 ADJUSTING THE ZOOM, LENS SHIFT AND FOCUS

To adjust the image size, turn the zoom ring clockwise or counterclockwise to increase or decrease the projected image size.

To adjust the image position, turn the lens shift dial clockwise or counterclockwise to adjust the position of the projected image vertically. (Not available on all models.)

To adjust the focus, turn the focus ring clockwise or counterclockwise until the image is sharp and legible.

## 5.3 ADJUSTING THE VERTICAL AND HORIZONTAL KEYSTONE

If one side of the image is shorter than the other, for example the top is shorter than the bottom, you can either reposition the projector or use keystone correction.

To adjust the top or bottom of the picture (the pitch), angle the projector lower or higher. If that is not possible, adjust the vertical keystone:

- 1. Press the **Menu** button on the projector keypad or the **Menu** button on the remote control to open the OSD menu.
- 2. Select Image > V Keystone
- 3. Adjust the settings by using the arrow keys.
- 4. Press the **Return** symbol or **Enter** button to select a setting.
- 5. Press the **Menu** symbol or **Menu** button to close the OSD menu. The menu will close and the projector will automatically save the new settings.

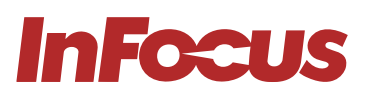

To adjust the left or right side of the picture (the yaw), turn the projector slightly left or right. If that is not possible, adjust the horizontal keystone:

- 1. Press the **Menu** button on the projector keypad or the **Menu** button on the remote control to open the OSD menu.
- 2. Select Image > H Keystone
- Note horizontal keystone correction is not available on all models
- 3. Adjust the settings by using the Arrow keys.
- 4. Press the **Return** symbol or **Enter** button to select a setting.
- 5. Press the **Menu** button to close the OSD menu. The menu will close and the projector will automatically save the new settings.

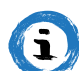

#### INFORMATION

Ensure that the projection screen or projection surface is within the required distance from the projector. Refer to "4.3 Placement distance from screen" for more information.

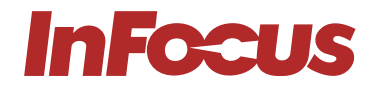

## 6.1 CONNECTION DIAGRAM

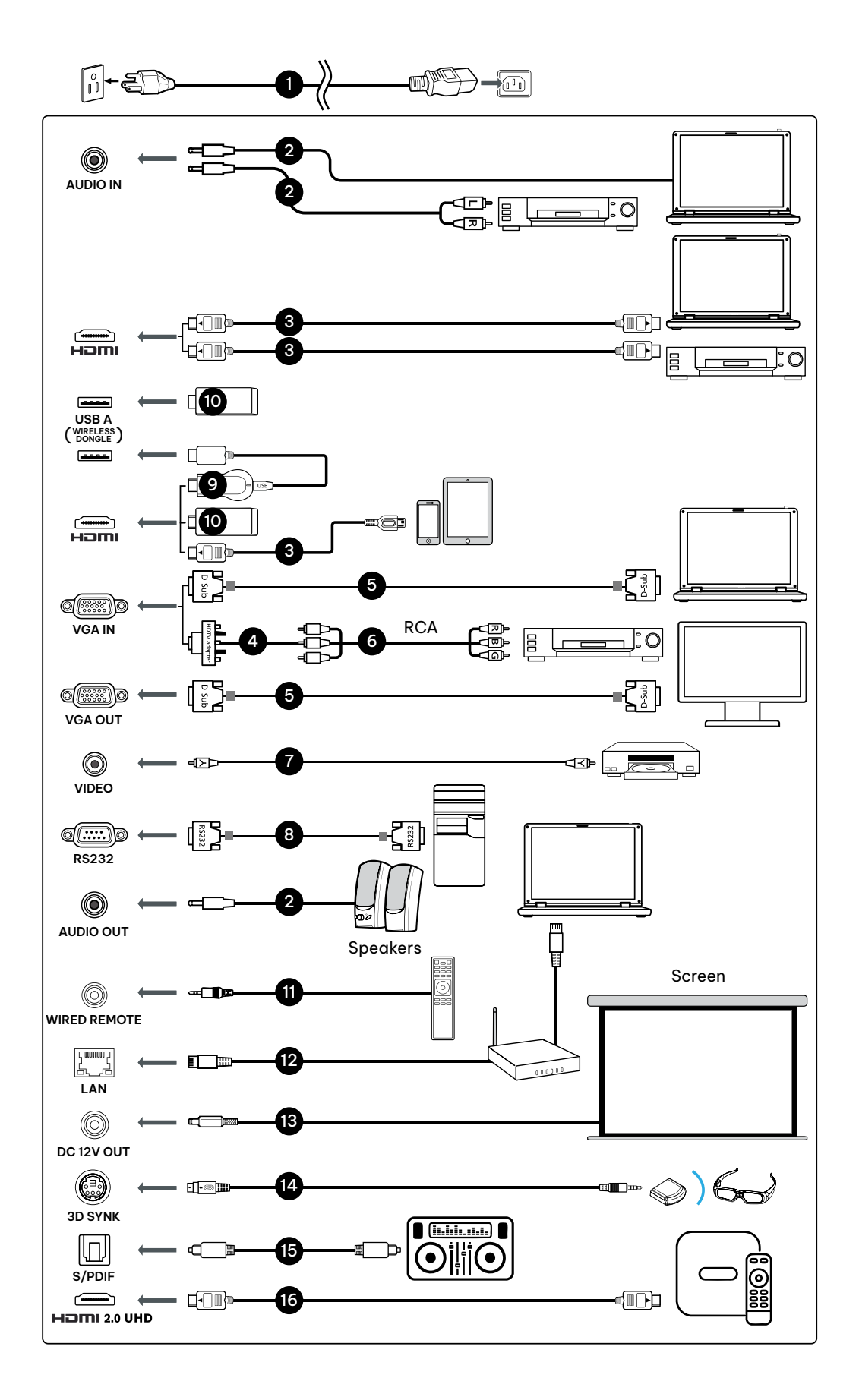

# **InFocus**

| REFERENCE | DESCRIPTION                   | REFERENCE | DESCRIPTION          |
|-----------|-------------------------------|-----------|----------------------|
| 1         | Power cord                    | 9         | WirelessHD dongle    |
| 2         | Audio cable                   | 10        | Wireless dongle      |
| 3         | HDMI (MHL) cable              | 11        | Wired remote control |
| 4         | VGA to component/HDTV adapter | 12        | LAN cable            |
| 5         | VGA cable                     | 13        | 12V DC cable         |
| 6         | 3 RCA component cable         | 14        | 3D SYNC cable        |
| 7         | Composite video cable         | 15        | S/PDIF               |
| 8         | RS232 cable                   | 16        | HDMI 2.0 UHD         |

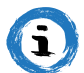

#### INFORMATION

Not all inputs are available on all models.

# 7. USING

## 7.1 LEDS

| REFERENCE | DESCRIPTION |
|-----------|-------------|
| 1         | Power       |
| 2         | Lamp        |
| 3         | Temperature |

## 7.2 KEYPAD

| REFERENCE | DESCRIPTION                  |
|-----------|------------------------------|
| 1         | Up / Keystone correction +   |
| 2         | Information                  |
| 3         | Right / Re-sync              |
| 4         | Enter                        |
| 5         | Down / Keystone correction - |
| 6         | Menu                         |
| 7         | Directional arrows           |
| 8         | Left / Source                |
| 9         | Power                        |

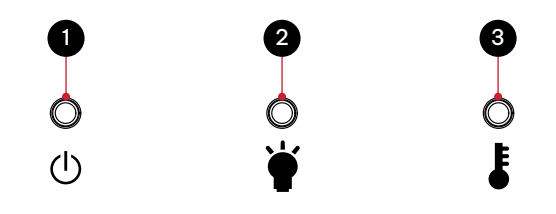

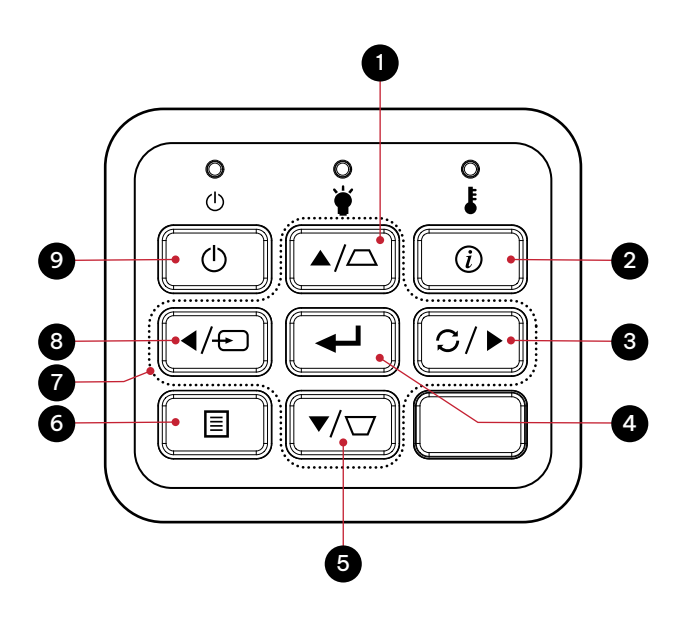

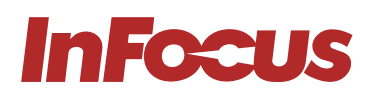

## 7.3 REMOTE CONTROL

| REFERENCE | DESCRIPTION                                          |
|-----------|------------------------------------------------------|
| 1         | IR LED                                               |
| 2         | Power                                                |
| 3         | Source                                               |
| 4         | Enter                                                |
| 5         | ECO                                                  |
| 6         | Volume                                               |
| 7         | Aspect                                               |
| 8         | HDMI – Press once for HDMI 1<br>and twice for HDMI 2 |
| 9         | Zoom                                                 |
| 10        | Mute                                                 |
| 11        | Freeze                                               |
| 12        | Picture                                              |
| 13        | Mouse                                                |
| 14        | Page                                                 |
| 15        | VGA                                                  |
| 16        | Video                                                |
| 17        | Keystone correction                                  |
| 18        | Menu                                                 |
| 19        | Directional keys                                     |
| 20        | Re-sync                                              |
| 21        | AV Mute                                              |

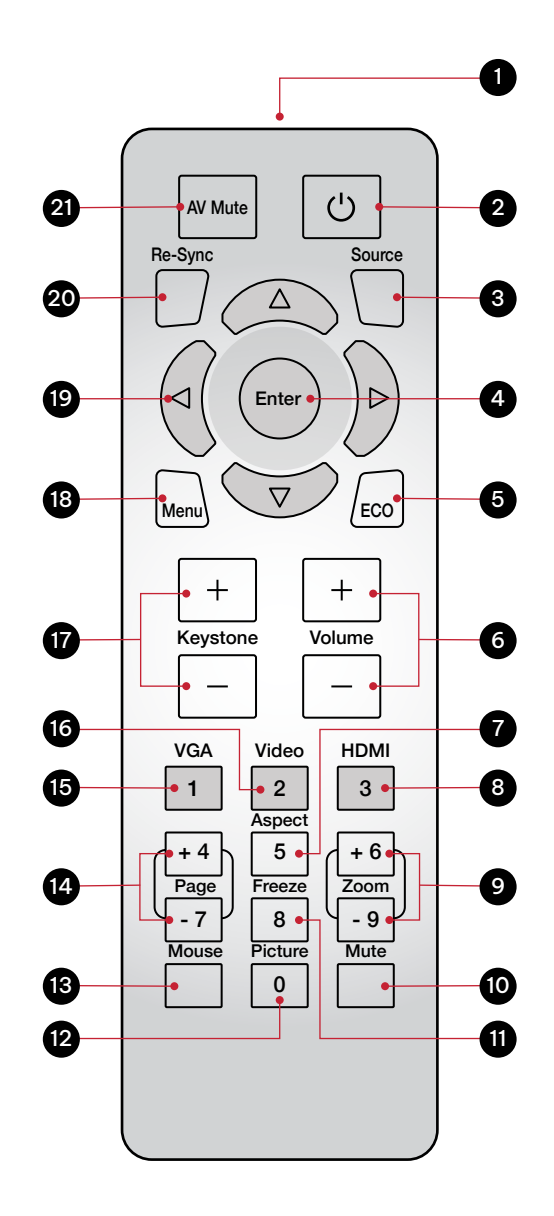

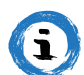

#### INFORMATION

Some keys may have no function for models that do not support the key's feature.

## 7.3.1 INSTALLING BATTERIES IN THE REMOTE CONTROL

The remote requires two AAA batteries (not included).

1. Remove the battery cover on the back of the remote control.

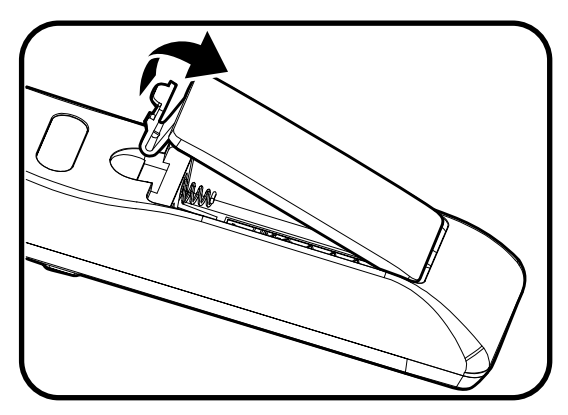

2. Insert AAA batteries in the battery compartment. Ensure each battery's polarity ± is aligned correctly.

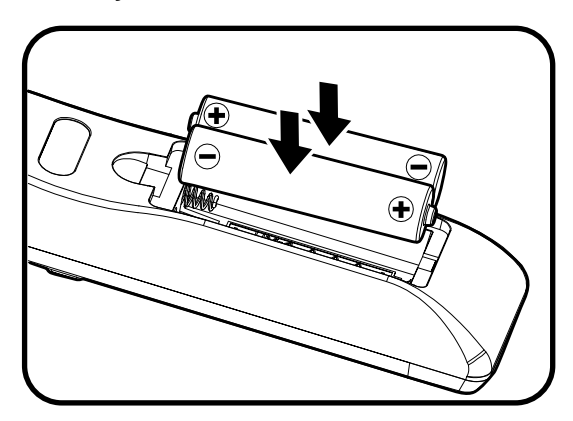

3. Replace back cover on the remote control and press down until it clicks in to place.

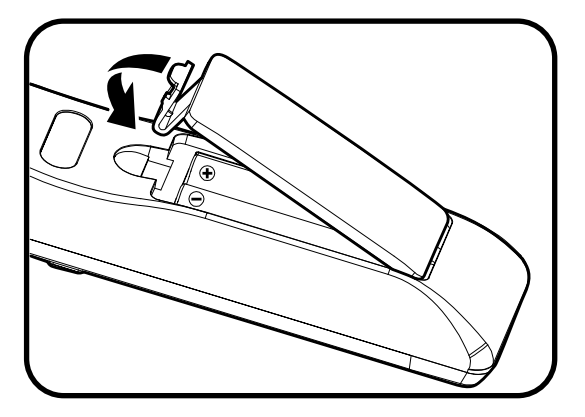

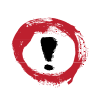

## ATTENTION

The remote control may fail to operate if the infrared remote sensor is exposed to bright sunlight or fluorescent lighting.

Incorrect battery usage may cause leakage of battery fluid and battery rupture, which could result in fire, injury or corrosion of the remote. When replacing batteries, take the following precautions.

Do not use batteries of different types or mix old and new batteries.

Remove the batteries if you will not be using the projector for a long period of time.

Do not expose batteries to heat or flame and do not put them in water.

Dispose of used batteries according to local regulations.

Keep batteries out of the reach of children. Batteries are choking hazards and are very dangerous if swallowed.

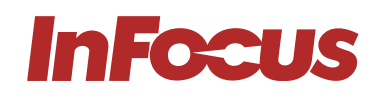

## 7.3.2 REMOTE CONTROL IR CODES

| NUMBER | FUNCTION     | REPEATFORMAT | BYTE1 | BYTE2 | BYTE3 | BYTE4 | COMMENTS                  |
|--------|--------------|--------------|-------|-------|-------|-------|---------------------------|
| 1      | AV mute      | F1           | 87    | 4E    | 51    | AE    |                           |
| 2      | Power On/Off | F1           | 87    | 4E    | 17    | E8    |                           |
| 3      | Re-Sync      | F1           | 87    | 4E    | 33    | СС    |                           |
| 4      | Up           | F2           | 87    | 4E    | 13    | EC    | Do Volume+ when no OSD    |
| 5      | Source       | F1           | 87    | 4E    | 10    | EF    |                           |
| 6      | Left         | F2           | 87    | 4E    | 11    | EE    | Do Source when no OSD     |
| 7      | Enter        | F1           | 87    | 4E    | 32    | CD    |                           |
| 8      | Right        | F2           | 87    | 4E    | 12    | ED    | Do Re-Sync when no OSD    |
| 9      | Menu         | F1           | 87    | 4E    | 02    | FD    |                           |
| 10     | Down         | F2           | 87    | 4E    | 14    | EB    | Do Volume- when no OSD    |
| 11     | Eco          | F1           | 87    | 4E    | 77    | 88    | Open Brightness Mode menu |
| 12     | Keystone+    | F2           | 87    | 4E    | 20    | DF    |                           |
| 13     | Volume+      | F2           | 87    | 4E    | 08    | F7    |                           |
| 14     | Keystone-    | F2           | 87    | 4E    | 21    | DE    |                           |
| 15     | Volume-      | F2           | 87    | 4E    | 04    | FB    |                           |
| 16     | VGA (1)      | F1           | 87    | 4E    | 19    | E6    |                           |
| 17     | Video (2)    | F1           | 87    | 4E    | 1A    | E5    |                           |
| 18     | HDMI (3)     | F1           | 87    | 4E    | 71    | 8E    | Toggle HDMI 1 and HDMI 2  |
| 19     | Page+(4)     | F1           | 87    | 4E    | 7D    | 82    | Page+ not supported       |
| 20     | Aspect (5)   | F1           | 87    | 4E    | 34    | СВ    |                           |
| 21     | Zoom+        | F1           | 87    | 4E    | 52    | AD    |                           |
| 22     | page- (7)    | F1           | 87    | 4E    | 7E    | 81    | Page- not supported       |
| 23     | Freeze       | F1           | 87    | 4E    | OE    | F1    |                           |
| 24     | Zoom-        | F1           | 87    | 4E    | 53    | AC    |                           |
| 25     | Mouse        | F1           | 87    | 4E    | ЗE    | C1    | Mouse not supported       |
| 26     | Picture      | F1           | 87    | 4E    | 2C    | D3    | Open Display Mode menu    |
| 27     | Mute         | F1           | 87    | 4E    | 29    | D6    |                           |

## 7.4 REMOTE CONTROL EFFECTIVE RANGE

You can locate the infrared (IR) remote control sensors on the top of the projector next to the keypad and on the front to the left of the lens. Hold the remote control at an angle within 60 degrees perpendicular of the projector's IR remote control sensor. Ensure that there are no obstacles between the remote control and the IR sensor on the projector.

The distance between the remote control and the IR sensor should be less than 12 meters (39.4 feet). If the remote control is less than 20cm (8 inches) from the IR sensor, the remote control might become ineffective. The effective range is approximately 5 meters (16.4 feet) when reflecting the IR beam using a screen. The range will depend on the screen's surface and reflectivity. Direct sunlight or florescent lamps can reduce the range of the remote control.

## 7.5 TURNING THE PROJECTOR ON

- 1. Securely connect the mains cable to the projector and to a mains outlet. When connected, the Power LED will turn red.
- 2. Connect a signal/source cable to a source device and the projector.
- 3. Remove the lens cap.
- 4. Press the **Power** button on the keypad or the  $\bigcirc$  symbol on the remote control.

The InFocus startup screen will appear after approximately 10 seconds. The Power LED will flash blue and then steady blue.

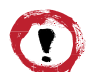

#### ATTENTION

Make sure that people cannot step on any electrical cables or trip over the cables. Do not put objects on the cables.

## 7.6 SELECTING A INPUT SOURCE

- 1. Turn on the connected source, such as a computer or DVD player, or connect a digital media player, such as a Google Chromecast.
- 2. Press the Source button on the keypad or remote control to select the input source.
- 3. Play the content on the source device.

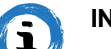

#### INFORMATION

You can set up the projector to automatically detect an active source and turn itself on and project the source content automatically. To turn on this feature, press the Menu button on the remote control or keypad, navigate to Settings > Power Settings > Signal Power, and select On.

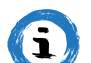

#### INFORMATION

Your projector has a Direct Power On setting. This setting will automatically turn on the projector when a power source is connected. To turn on this feature, press the Menu button on the remote control or keypad, navigate to Settings > Power Settings > Direct Power On, and select on.

## 7.7 TURNING THE PROJECTOR TO STANDBY MODE

- 1. Press the **Power** button on the keypad or remote control. The following message will appear: Power Off?
- 2. Press the **Power** button again to confirm turning off your projector.
  - If the **Power** button is not pressed a second time, the message will disappear after 10 seconds and the projector will not turn off.

The cooling fans will operate for about 10 seconds and the Power LED will flash blue. When the Power LED changes to solid red, the projector has entered standby mode.

3. Replace the lens cap.

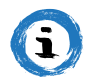

#### INFORMATION

If you want to turn the projector on again, wait 100 seconds.

Always allow the projector fan to turn off after you power down and before you unplug the projector power cable from the electrical outlet.

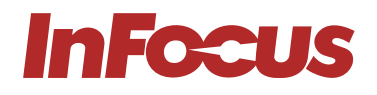

## 7.8 VIEWING 3D CONTENT

Please follow all warnings and precautions as recommended before you or your child use the 3D function of this projector and view 3D projected content.

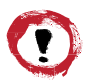

#### ATTENTION

Children and teenagers may be more susceptible to health issues associated with viewing in 3D and should be closely supervised when viewing 3D content.

#### 7.8.1 PHOTOSENSITIVE SEIZURE WARNING AND OTHER HEALTH RISKS

Please refer to the product safety guide for further information.

## 7.8.2 ENABELING 3D MODE

To enable 3D mode, the input frame rate should be set to 60Hz. Other frame rate are not supported. For the best 3D performance, use a resolution of 1920×1080. 4K (3840×2160) resolution is not supported in 3D mode.

- 1. Select **Display > Display Mode > 3D > 3D Mode**.
- Select On.
   If the 3D Mode is set to Off, the 2D-3D and 3D sync Invert functions will not be selectable.
   These functions can only be selected if the 3D mode is set to On.
- 3. Press Enter.
- 4. If you only want to view the left or right frame: Select **Display > Display Mode > 3D > 3D-2D**. Select L (left) or R (right). Press **Enter**.
- 5. If you want to turn off the 3D sync invert function:
  - Select Display > Display Mode > 3D > 3D Sync Invert.
  - Select Off.
  - Press Enter.

## 7.8.3 ENABLING AUTO 3D MODE

- 1. Select Display > Display Mode > 3D > 3D Format.
- 2. Select Auto.
- 3. Press Enter.

Other options:

- SBS: Display 3D signal in "Side-by-Side" format.
- Top and Bottom: Display 3D signal in "Top and Bottom" format.
- Frame Sequential: Display 3D signal in "Frame Sequential" format.

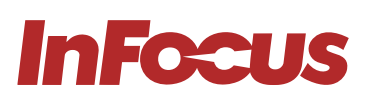

# 8. USING THE ON SCREEN DISPLAY (OSD)

The multilingual On Screen Display (OSD) menus can be used to setup and adjust the projector.

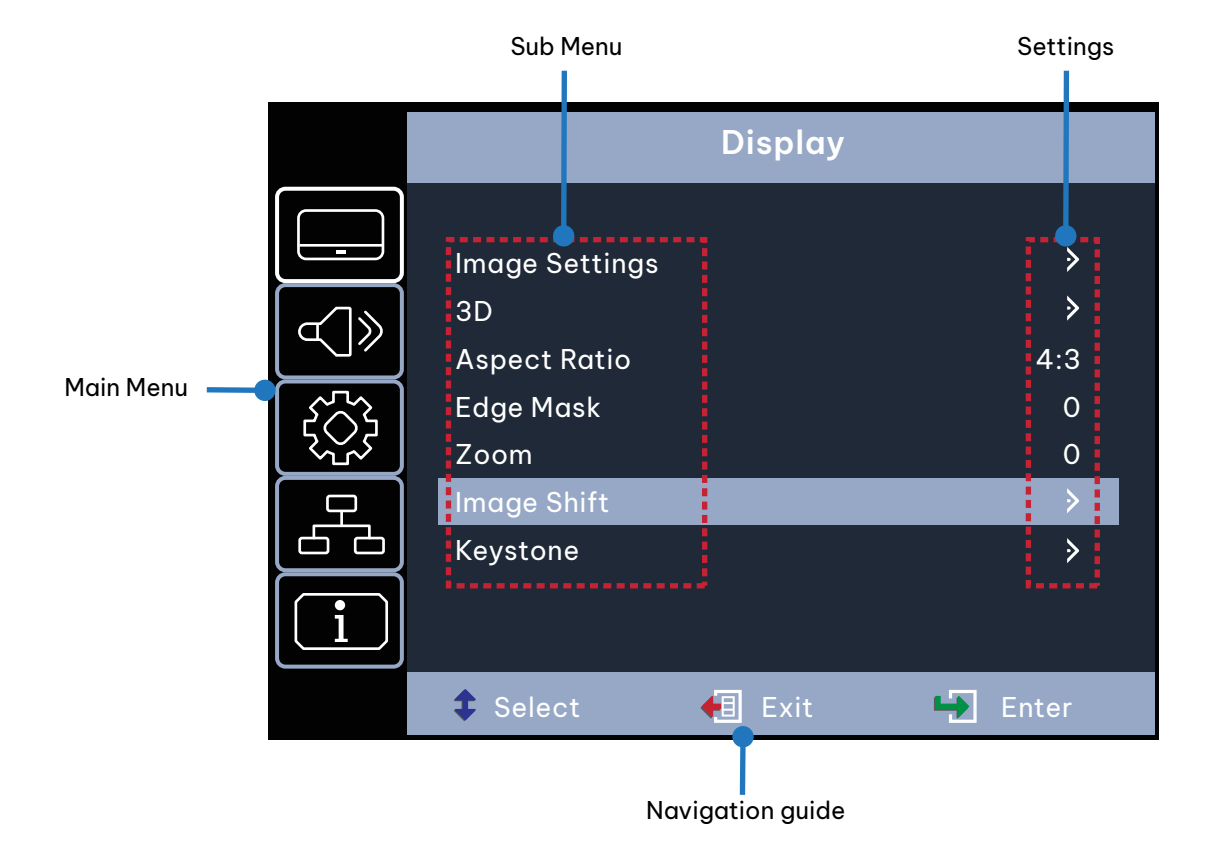

## 8.1 SELECTING THE LANGUAGE FOR THE ON SCREEN MENU

- 4. Select Setup > Options > Language
- 5. Select a language.
- 6. Press Enter.

## 8.2 SELECTING A DISPLAY MODE

- 1. Select **Display > Image Settings > Display Mode**.
- 2. Select a display mode:
  - Presentation: Suitable for giving presentations using a PC.
  - Bright: The brightest possible setting when using a PC.
  - HDR SIM.: Decodes and displays High Dynamic Range (HDR) content for the deepest blacks, brightest
    whites, and vivid cinematic colour using the REC.2020 colour gamut. This mode will be automatically
    enabled if HDR content is sent to the projector (4K UHD Blu-ray, 1080p/4K UHDHDR/HLG games, or 4K UHD
    streaming video). While HDR mode is active, other displays cannot be selected as HDR delivers colour that
    is highly accurate and exceeds the colour performance of the other display modes. HDR mode can also be
    manually selected for use with non HLG content for simulation effect.
  - HLG SIM.: Decodes and displays Hybrid Log Gamma (HLG) content for the deepest blacks, brightest whites, and vivid cinematic colour using the REC.2020 colour gamut. This mode will be automatically enabled if HLG content is sent to the projector (4K UHD Blu-ray, 1080p/4K UHDHDR/HLG games, or 4K UHD streaming video). HLG mode can also be manually selected for use with non HLG content for simulation effect.
  - Cinema: Provides the best colour reproduction for watching movies.

#### [page 32] | infocus.com

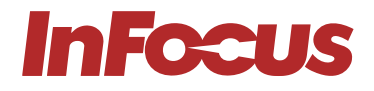

- Game: Increases the brightness and decreases the response time for playing video games with minimal lag.
- sRGB: Standardized accurate colour reproduction.
- DICOM SIM.: Simulation mode for viewing monochrome images such as X-rays.
- User: Saved user settings.
- 3D: To experience 3D, you will need 3D glasses and a video source that is capable of sending 3D content.
- 3. Press Enter.

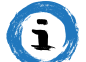

#### INFORMATION

The display settings are only visible when an active source is connected to the projector.

## 8.3 ADJUSTING THE IMAGE COLOUR AND TEMPERATURE

- 1. Select Display > Image Settings > Color Settings > Color Temperature.
- 2. Select a value.
- 3. Press Enter.

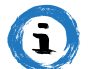

#### INFORMATION

The display settings are only visible when an active source is connected to the projector.

## 8.4 ADJUSTING THE SHARPNESS OF THE IMAGE

- 1. Select Display > Image Settings > Color.
- 2. Press Enter.

## 8.5 MAGNIFYING THE IMAGE

- 1. Select **Display > Zoom**.
- 2. Press Enter.

## 8.6 SELECTING AN ASPECT RATIO

- 1. Select Display > Aspect Ratio.
- 2. Select the desired aspect ratio.
- 3. Press Enter.

## 8.7 ADJUSTING THE BRIGHTNESS

- 1. Select Display > Image Settings > Brightness Mode.
- 2. Select a brightness mode.
- 3. Press Enter.

## 8.8 ENABELING ECO MODE

- 1. Select **Display > Image Settings > Brightness Mode**.
- 2. Select Eco.
- 3. Press Enter.

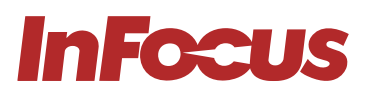

## 8.9 ENABLING CLOSED CAPTIONS

- 1. Select Setup > Options > Closed Caption.
- 2. Select CC1 or CC2.
- 3. Press Enter.

## 8.10 DISPLAYING A TEST PATTERN

- 1. Select Setup > Test Pattern.
- 2. Select a test pattern.
- 3. Press Enter.

## 8.11 PREVENTING UNAUTHORIZED USE

- 1. Select Setup > Security > Security.
- 2. Select **On**. The default password is 1234.
- 3. Press Enter.

## 8.12 CHANGING THE PASSWORD

- 1. Select Setup > Security > Change Password.
- 2. Type the new password.
- 3. Press Enter.

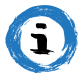

#### INFORMATION

Do not lose the password. The password can only be reset at an authorized InFocus repair facility.

## 8.13 CONTROLLING THE PROJECTOR FROM A WEB BROWSER

- 1. Connect the projector to an active network port using the RJ45 port on the back of the projector.
- 2. Select Network > LAN > DHCP.
- 3. Select On.
- 4. Press Enter.
- 5. Select Network > LAN > IP Address to view the projector's IP address.
- 6. Open a web browser.
- 7. Type the projector's IP address type the user name and password. The default user name and password is **admin**.
- 8. Click Login. The projector's configuration page appears.

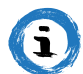

#### INFORMATION

This section is only applicable to p127 and p128 Nemesis II products.

Comfirm Password

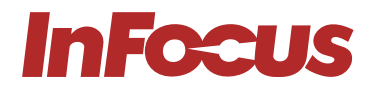

| Admin                                                                         |                                                                                                    |                   |                                                                                                    |                                                                                                    |                                                        |
|-------------------------------------------------------------------------------|----------------------------------------------------------------------------------------------------|-------------------|----------------------------------------------------------------------------------------------------|----------------------------------------------------------------------------------------------------|--------------------------------------------------------|
|                                                                               |                                                                                                    |                   |                                                                                                    |                                                                                                    |                                                        |
|                                                                               |                                                                                                    |                   |                                                                                                    |                                                                                                    |                                                        |
|                                                                               |                                                                                                    |                   | Username admin                                                                                                    |                                                                                                    |                                                        |
|                                                                               |                                                                                                    |                   | Password                                                                                                    |                                                                                                    |                                                        |
|                                                                               |                                                                                                    |                   | Login                                                                                                    |                                                                                                    |                                                        |
|                                                                               |                                                                                                    |                   |                                                                                                    |                                                                                                    |                                                        |
|                                                                               |                                                                                                    |                   |                                                                                                    |                                                                                                    |                                                        |
|                                                                               |                                                                                                    |                   |                                                                                                    |                                                                                                    |                                                        |
|                                                                               |                                                                                                    |                   |                                                                                                    |                                                                                                    |                                                        |
|                                                                               |                                                                                                    |                   |                                                                                                    |                                                                                                    |                                                        |
|                                                                               |                                                                                                    |                   |                                                                                                    |                                                                                                    |                                                        |
|                                                                               |                                                                                                    |                   |                                                                                                    |                                                                                                    |                                                        |
|                                                                               |                                                                                                    |                   |                                                                                                    |                                                                                                    |                                                        |
|                                                                               |                                                                                                    |                   |                                                                                                    |                                                                                                    | Logout                                                 |
| Admin > General Set                                                           | пр                                                                                                    |                   |                                                                                                    |                                                                                                    |                                                        |
| System Status                                                                 | Projector Name                                                                                                    | InFocu            | s 1080P                                                                                                    | Apply                                                                                                    |                                                        |
| General Setup                                                                 | Change Username and pass                                                                                                  | sword for Webnage |                                                                                                    | 7 4 1 9 1                                                                                                    |                                                        |
| Projector Control                                                             | change estername and pus                                                                                                  |                   |                                                                                                    |                                                                                                    |                                                        |
|                                                                               |                                                                                                    |                   | Powing pagewords i                                                                                                    | a not recommon dad                                                                                                    |                                                        |
| Network Setup                                                                 | Enter Username                                                                                                    | admin             | Reusing passwords i     Password cannot be     Passured pasds to b                                                                                                    | s not recommended.<br>blank.                                                                                                    | nd use a mix of the                                    |
| Network Setup<br>Alert Setup                                                  | Enter Username<br>Enter Old password                                                                                      | admin             | Reusing passwords i     Password cannot be     Password needs to b     following 3 types of         Unpercase le                                                                                                    | s not recommended.<br>Jank.<br>a i least eight single-byte characters in length a<br>letters.                                                                                                    | nd use a mix of the                                    |
| Network Setup Alert Setup Crestron                                            | Enter Username<br>Enter Old password<br>Enter New password                                                                |                   | Reusing passwords i     Password cannot be     Password needs to b     following 3 types of         Uppercase le         Lowercase le         Lowercase le         Digits                                              | s not recommended.<br>blank.<br>e at least eight single-byte characters in length a<br>letters.<br>tters<br>tters                                                                                                    | nd use a mix of the                                    |
| Network Setup Alert Setup Crestron Reset to Default                           | Enter Username<br>Enter Old password<br>Enter New password                                                                | admin             | Reusing passwords i     Password cannot be     Password needs to b     following 3 types of         Uppercase le         Lowercase le         Digits     The user name and p     settings may interrup                 | s not recommended.<br>blank.<br>a I least eight single-byte characters in length a<br>letters.<br>tters<br>tters<br>assword are used by the Web Control function.<br>I the connection.For details, refer to the user's r             | nd use a mix of the<br>Changing the current<br>nanual. |
| Network Setup<br>Alert Setup<br>Crestron<br>Reset to Default<br>Reboot System | Enter Username<br>Enter Old password<br>Enter New password<br>Confirm New password                                        | admin             | Reusing passwords i     Password cannot be     Password needs to b     following 3 types of         Uppercase le         Lowercase lt         Digits     The user name and p     settings may interrup     Apply       | s not recommended.<br>Jank.<br>a I least eight single-byte characters in length a<br>letters.<br>Itters<br>tters<br>assword are used by the Web Control function.<br>t the connection.For details, refer to the user's r             | nd use a mix of the<br>Changing the current<br>nanual. |
| Network Setup<br>Alert Setup<br>Crestron<br>Reset to Default<br>Reboot System | Enter Username<br>Enter Old password<br>Enter New password<br>Confirm New password<br>PJLink Setting                      |                   | Reusing passwords     Password cannot be     Password needs to b     following 3 types of         Uppercase le         Lowercase le         Digits     The user name and p     settings may interrup     Apply         | s not recommended.<br>blank.<br>at least eight single-byte characters in length a<br>letters.<br>tters<br>tters<br>assword are used by the Web Control function.<br>t the connection.For details, refer to the user's r              | nd use a mix of the<br>Changing the current<br>nanual. |
| Network Setup<br>Alert Setup<br>Crestron<br>Reset to Default<br>Reboot System | Enter Username<br>Enter Old password<br>Enter New password<br>Confirm New password<br>PJLink Setting<br>PJLink Password   | admin             | Reusing passwords i     Password cannot be     Password needs to b     following 3 types of         Uppercase le         Lowercase le         Digits     The user name and p     settings may interrup     Apply       | s not recommended.<br>blank.<br>at least eight single-byte characters in length a<br>letters.<br>tters<br>assword are used by the Web Control function.<br>t the connection.For details, refer to the user's r                       | nd use a mix of the<br>Changing the current<br>nanual. |
| Network Setup<br>Alert Setup<br>Crestron<br>Reset to Default<br>Reboot System | Enter Username Enter Old password Enter New password Confirm New password PJLink Setting PJLink Password Current Password | admin             | Reusing passwords i     Password cannot be     Password needs to b     following 3 types of         Uppercase le         Digits     The user name and p     settings may interrup     Apply  e     Reusing passwords i | s not recommended.<br>Jank.<br>a I least eight single-byte characters in length a<br>letters.<br>tters<br>assword are used by the Web Control function.<br>I the connection.For details, refer to the user's r<br>s not recommended. | nd use a mix of the<br>Changing the current<br>nanual. |

Apply

# InFocus

|                                                                                                    |                                                                                                    |                          |                                                                       |                                                |                                                                                          | Logout |
|----------------------------------------------------------------------------------------------------|----------------------------------------------------------------------------------------------------|--------------------------|-----------------------------------------------------------------------|------------------------------------------------|------------------------------------------------------------------------------------------|--------|
| Admin > System Status                                                                                                    |                                                                                                    |                          |                                                                       |                                                |                                                                                          |        |
| System Status                                                                                                    |                                                                                                    |                          |                                                                       |                                                |                                                                                          |        |
|                                                                                                    | Model Name                                                                                           | InFocus                  | 1080P                                                                 |                                                |                                                                                          |        |
| General Setup                                                                                                    | Projector Name                                                                                       | InFocus                  | 1080P                                                                 |                                                |                                                                                          |        |
| Projector Control                                                                                                    | FW Version                                                                                           |                          |                                                                       |                                                |                                                                                          |        |
| Network Setup                                                                                                    | System                                                                                               | A02                      |                                                                       |                                                |                                                                                          |        |
| Alert Setup                                                                                                    | LAN                                                                                                  | C07                      |                                                                       |                                                |                                                                                          |        |
| Crostron                                                                                                    | LAN Status                                                                                           |                          |                                                                       |                                                |                                                                                          |        |
|                                                                                                    | IP Address                                                                                           | 192.168.0                | 0.100                                                                 |                                                |                                                                                          |        |
| Reset to Default                                                                                                    | Subnet Mask                                                                                          | 255.255.2                | 255.0                                                                 |                                                |                                                                                          |        |
| Reboot System                                                                                                    | Default Gateway                                                                                      | 192.168.0                | 0.254                                                                 |                                                |                                                                                          |        |
|                                                                                                    | MAC Address                                                                                          | 00:60:E9:                | :34:85:30                                                             |                                                |                                                                                          |        |
|                                                                                                    |                                                                                                    |                          |                                                                       |                                                |                                                                                          |        |
|                                                                                                    |                                                                                                    |                          |                                                                       |                                                |                                                                                          | Logout |
| xdmin > Projector Co                                                                                                    | ntrol                                                                                                |                          |                                                                       |                                                |                                                                                          | Logout |
| .dmin > Projector Co<br>System Status                                                                                                    | atrol                                                                                                | Power Off                | Input                                                                 | HDM1                                           | Andio                                                                                    | Logout |
| <b>dmin &gt; Projector Co</b><br>System Status<br>General Setup                                                                                              | ntrol                                                                                                | Power Off                | Input                                                                 | HDM11                                          | Audio                                                                                    | Logout |
| Admin > Projector Co<br>System Status<br>General Setup<br>Projector Control                                                                                  | ntrol<br>Power On<br>Resync r                                                                        | Power Off<br>Next Source | Input<br>Image                                                        | HDMI1 V                                        | Audio<br>Volume                                                                          | Logout |
| dmin > Projector Co<br>System Status<br>General Setup<br>Projector Control<br>Network Setup                                                                  | ntrol Power On Resync Auto Source                                                                    | Power Off<br>Next Source | Input<br>Image<br>Brightness                                          |                                                | Audio<br>Volume<br>Management                                                            | Logout |
| Admin > Projector Co<br>System Status<br>General Setup<br>Projector Control<br>Network Setup<br>Alert Setup                                                  | ntrol Power On Resync I Auto Source AV Mute                                                          | Power Off                | Input<br>Image<br>Brightness<br>Contrast                              | HDM1 V                                         | Audio<br>Volume<br>Management<br>Auto Shutdown (Min.)                                    | Logout |
| Admin > Projector Co<br>System Status<br>General Setup<br>Projector Control<br>Network Setup<br>Alert Setup                                                  | ntrol Power On Resync I Auto Source AV Mute Freeze                                                   | Power Off Next Source    | Input<br>Image<br>Brightness<br>Contrast<br>Sharpness                 | HDM1 V<br>- 0 •<br>- 0 •<br>- 10 •             | Audio<br>Volume<br>Management<br>Auto Shutdown (Min.)<br>Brightness Mode                 | Logout |
| Admin > Projector Co<br>System Status<br>General Setup<br>Projector Control<br>Network Setup<br>Alert Setup<br>Crestron                                      | ntrol Power On Resync II Auto Source AV Mute Freeze 3D Format Auto                                   | Power Off<br>Next Source | Input<br>Image<br>Brightness<br>Contrast<br>Sharpness<br>Display Mode | HDM1 V<br>0 0 0<br>10 0<br>Cinema V            | Audio<br>Volume<br>Management<br>Auto Shutdown (Min.)<br>Brightness Mode<br>Aspect Ratio | Logout |
| Admin > Projector Co<br>System Status<br>General Setup<br>Projector Control<br>Network Setup<br>Alert Setup<br>Crestron<br>Reset to Default                  | ntrol<br>Power On<br>Resync I<br>Auto Source<br>AV Mute<br>Freeze<br>3D Format Auto<br>3D L/R Invert | Power Off Next Source    | Input<br>Image<br>Brightness<br>Contrast<br>Sharpness<br>Display Mode | HDM1 V<br>0 0 0<br>- 0 0<br>- 10 0<br>Cinema V | Audio<br>Volume<br>Management<br>Auto Shutdown (Min.)<br>Brightness Mode<br>Aspect Ratio | Logout |
| Admin > Projector Co<br>System Status<br>General Setup<br>Projector Control<br>Network Setup<br>Alert Setup<br>Crestron<br>Reset to Default<br>Reboot System | ntrol<br>Power On<br>Resync I<br>Auto Source<br>AV Mute<br>Freeze<br>3D Format Auto<br>3D L/R Invert | Power Off                | Input<br>Image<br>Brightness<br>Contrast<br>Sharpness<br>Display Mode | HDM1 V<br>- 0 +<br>- 0 +<br>- 10 +<br>Cinema V | Audio<br>Volume<br>Management<br>Auto Shutdown (Min.)<br>Brightness Mode<br>Aspect Ratio | Logout |

# ↓

#### Web Control Aspect Ratio Support list below

| Aspect Ratio | XGA          | WXGA                        | 1080P        |
|--------------|--------------|-----------------------------|--------------|
| 4:3          | $\checkmark$ | $\checkmark$                | $\checkmark$ |
| 16:9         | ✓            | ✓ (Follow OSD->Screen Type) | ✓            |
| 16 :10       |              | ✓ (Follow OSD->Screen Type) |              |
| LBX          |              | $\checkmark$                | $\checkmark$ |
| Native       | $\checkmark$ | $\checkmark$                | $\checkmark$ |
| Αυτο         | ✓            | $\checkmark$                | $\checkmark$ |

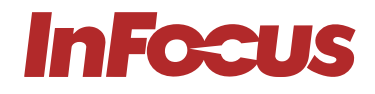

Notice If web page select the unsupport aspect ratio, projector will do nothing and the web will show the aspect ratio same with OSO.

The aspect ratio of WXGA model will change due to the screen type setting.

| System Status    |          | DHCP            | On ● Off            |    |
|------------------|----------|-----------------|---------------------|----|
| General Setup    |          | IP Address      | 192.168.0.100       |    |
| rojector Control | TD Sofup | Subnet Mask     | 255 . 255 . 255 . 0 |    |
| Network Setup    | IP Setup | Default Gateway | 192.168.0.254       |    |
| Alert Setup      |          | DNS Server      | 192 . 168 . 0 . 51  |    |
| Crestron         |          | Apply           |                     |    |
| Reset to Default |          |                 |                     |    |
| Reboot System    |          |                 |                     |    |
|                  |          |                 |                     |    |
|                  |          |                 |                     |    |
|                  |          |                 |                     |    |
|                  |          |                 |                     |    |
|                  |          |                 |                     |    |
|                  |          |                 |                     |    |
|                  |          |                 |                     |    |
|                  |          |                 |                     |    |
|                  |          |                 |                     |    |
|                  |          |                 |                     |    |
|                  |          |                 |                     |    |
|                  |          |                 |                     |    |
|                  |          |                 |                     |    |
|                  |          |                 |                     |    |
|                  |          |                 |                     |    |
|                  |          |                 |                     |    |
|                  |          |                 |                     | Lo |
| in > Alert Setun |          |                 |                     | Lo |

|                   | A fort Trino            | 🗆 Fan Error                          |  |  |  |  |
|-------------------|-------------------------|--------------------------------------|--|--|--|--|
| General Setup     | Andersype               | High Temp Warning Light Source Error |  |  |  |  |
| Projector Control | Alert Mail Notification |                                      |  |  |  |  |
| Network Setup     | SMTP Setting            |                                      |  |  |  |  |
| Alert Setup       | SMTP Server             |                                      |  |  |  |  |
| Crestron          | From                    |                                      |  |  |  |  |
| Reset to Default  | Username                |                                      |  |  |  |  |
| Rehoot Sustem     | Password                |                                      |  |  |  |  |
| Rebool System     | Email Setting           |                                      |  |  |  |  |
|                   | Mail Subject            |                                      |  |  |  |  |
|                   | Mail Content            |                                      |  |  |  |  |
|                   | То                      | Apply Send Test Mail                 |  |  |  |  |
|                   |                         |                                      |  |  |  |  |
|                   |                         |                                      |  |  |  |  |

| stem Status                                                                                                    |                                                                                                    |                                                                                                    |
|----------------------------------------------------------------------------------------------------|----------------------------------------------------------------------------------------------------|----------------------------------------------------------------------------------------------------|
| creal Setup Crestron Settings                                                                                                    |                                                                                                    |                                                                                                    |
| ector Control Connect to                                                                                                    | Control Box                                                                                                    | •                                                                                                    |
| twork Setup Control Box IPID                                                                                                    | 7                                                                                                    |                                                                                                    |
| lert Setup Control Box IP                                                                                                    | 255.255.255.255                                                                                                    | Off-line                                                                                                    |
| Crestron Control Box Port                                                                                                    | 41794                                                                                                    |                                                                                                    |
| t to Default                                                                                                    |                                                                                                    |                                                                                                    |
| RoomView IPID                                                                                                    | 5                                                                                                    |                                                                                                    |
| Device Usemame                                                                                                    |                                                                                                    |                                                                                                    |
| Device Password                                                                                                    |                                                                                                    |                                                                                                    |
| Use SSL                                                                                                    | Disable                                                                                                    | •                                                                                                    |
| Use Certificate                                                                                                    | Disable                                                                                                    | 2                                                                                                    |
| Upload Certificate File                                                                                                    | Upload File                                                                                                    |                                                                                                    |
| FITC Registration URL                                                                                                    |                                                                                                    |                                                                                                    |
| FITC Registration Port                                                                                                    | 443                                                                                                    | Off-line                                                                                                    |
| Auto Discourse                                                                                                    | Enable Annh                                                                                                    |                                                                                                    |
|                                                                                                    |                                                                                                    |                                                                                                    |
| 1 > Crestron                                                                                                    |                                                                                                    |                                                                                                    |
| a > Crestron<br>vstem Status Device Username                                                                                                    |                                                                                                    |                                                                                                    |
| rstorn Status<br>eneral Setup                                                                                                    |                                                                                                    |                                                                                                    |
| rstom Status<br>eneral Setup<br>Liedor Control                                                                                                    | Disable ~                                                                                                    | -                                                                                                    |
| > Crestron<br>storn Status<br>heral Setup<br>octor Control<br>Use SSL<br>Use Certificate                                                                                                    | Disable v                                                                                                    | -                                                                                                    |
| rotern Status<br>eneral Setup<br>jector Control<br>etwork: Setup                                                                                                    | Disable v<br>Upload File                                                                                                    |                                                                                                    |
| ystem Status<br>eneral Setup<br>jøctor Control<br>etwork Setup<br>Aleet Setup                                                                                                    | Disable V<br>Upload File                                                                                                    |                                                                                                    |
| > Crestron       torn Status       Device Username       Device Password       beral Setup       Use SSL       vork Setup       Upload Certificate       Work Setup       FITC Registration URL       Crestroa                                                                                                    | Disable v<br>Disable v<br>Upload File<br>443                                                                                                    | Contraction of the second second seco |
| > Crestron       stem Status       Device Username       Device Password       Use SSL       vork Setup       Upload Certificate       HT C Registration URL       FIT C Registration Port       et to Default                                                                                                    | Disable v<br>Disable v<br>Upload File 443<br>Enable v Apply                                                                                                    | off-line                                                                                                    |
| a > Crestron ystem Status eneral Setup jector Control twork Setup Crestron FITC Registration URL FITC Registration URL FITC Registration Port Auto Discovery eboot System XiO Information                                                                                                    | Disable v<br>Disable v<br>Upload File 443<br>Enable v Apply                                                                                                    | Off-line                                                                                                    |
| a > Crestron<br>yatem Status<br>eneral Setup<br>jector Control<br>etwork Setup<br>Crestron<br>Etwork Setup<br>Crestron<br>Etro Default<br>Auto Discovery<br>XeO Information<br>MAC Address                                                                                                    | [Disable       Disable       Upload File       443       Enable       00.60.e9.00.00.01                                                                                                    | Off-line<br>Off-line                                                                                                    |
| a > Crestron<br>ystem Status<br>eneral Setup<br>jector Control<br>etwork Setup<br>Crestron<br>etwork System<br>beoto System<br>Characterial Setup<br>Crestron<br>etwork System<br>Crestron<br>Set to Default<br>Characterial Setup<br>Crestron<br>Set to Default<br>Characterial Setup<br>Crestron<br>Crestron | Disable       Upload File       443       Enable       00.60.e9.00.00.01                                                                                                    | Off-line<br>Off-line                                                                                                    |
| > Crestron       notem Status       meral Setup       octor Control       Use SSL       use SSL       Use Certificate       Rwork Setup       Upload Certificate File       Uast Setup       FITC Registration URL       Creation       set to Default       boot System       MAC Address       Setial Number       System Time Settings                                                                                                    | Disable V<br>Disable V<br>Upload File<br>443<br>Enable V<br>Apply<br>00.60.e9.00.00.01                                                                                                    | Off-line<br>Off-line                                                                                                    |
| I > Crestroa<br>Patern Status<br>eneral Setup<br>ector Control<br>etwork: Setup<br>Lise Certificate<br>Upload Certificate File<br>FITC Registration URL<br>Crestvoa<br>et to Default<br>thoot System<br>MAC Address<br>Serial Nomber<br>System Time Settings<br>Current Time                                                                                                    | Disable         ✓           Disable         ✓           Upload File         ✓           443         Enable         ✓           00.60.e9.00.00.01         ✓         Apply           00.60.e9.00.00.01         ✓         2021-11-01 00:03:52                                                                                                    | Off-line<br>Off-line                                                                                                    |
| a) > Crestron     Device Username       votem Status     Device Password       eneral Setup     Use Ssl.       voter Control     Use Ssl.       etwork Setup     Upload Certificate       Value Setup     FITC Registration URL       Creation     FITC Registration Port       set to Default     Auto Discovery       whoot System     MAC Address       Serial Number     System Time Settings       Current Time     NTP Function.                                                                                                    | Disable         ✓           Disable         ✓           Upload File         ✓           443         Enable         ✓           00.60.e9.00.00.01         ✓         Apply           00.60.e9.00.00.01         ✓         Apply           2021-11-01.00:03:52         ●         Enable         ✓                                                                                                    | Off-line<br>Off-line                                                                                                    |
| a) > Crestron       yatem Statua       eneral Setup       joetor Coatrol       etwork Setup       Ulse Certificate       Upload Certificate File       FITC Registration URL       Creation       set to Default       shoot System       MAC Address       Secial Number       System Time Settings       Current Time       NTP Function       NTP Server                                                                                                    | Disable       ✓         Disable       ✓         Upload File       ✓         443       Enable       ✓         60.60.e9.00.00.01       ✓       Apply         00.60.e9.00.00.01       ✓       Apply         00.60.e9.00.00.01       ✓       Apply         00.60.e9.00.00.01       ✓       Apply         00.60.e9.00.00.01       ✓       Implementation         Upload File       ✓       Implementation         Upload File       ✓       Implementation         Upload File       ✓       Implementation         Upload File       ✓       Implementation         Upload File       ✓       Implementation         Upload File       ✓       Implementation         Upload File       ✓       Implementation         Upload File       ✓       Implementation         Upload File       ✓       Implementation         Upload File       ✓       Implementation         Upload File       ✓       Implementation         Upload File       ✓       Implementation         Upload File       ✓       Implementation         Upload File       ✓       Implementation | Off-line<br>Off-line                                                                                                    |

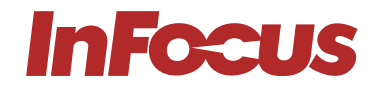

|                          |                            | Logout |
|--------------------------|----------------------------|--------|
| Admin > Reset to Default |                            |        |
| System Status            |                            |        |
| General Setup            | efanit                     |        |
| Projector Control        | Pestore the LAUN settings. |        |
| Network Setup            | Apply                      |        |
| Alert Setup              |                            |        |
| Crestron                 |                            |        |
| Reset to Default         |                            |        |
| Reboot System            |                            |        |
|                          |                            |        |
|                          |                            |        |
|                          |                            |        |
|                          |                            |        |
|                          |                            |        |
|                          |                            |        |
|                          |                            |        |
|                          |                            |        |
|                          |                            |        |
|                          |                            |        |
|                          |                            | []     |

| system Starus   | The Palace Course of                     |       |   |  |
|-----------------|------------------------------------------|-------|---|--|
| General Setup   | Reboot System                            |       |   |  |
| ojector Control | and a second second second second second |       | 5 |  |
| Vetwork Setup   |                                          | Apply |   |  |
| Alert Setup     |                                          |       |   |  |
| Crestron        |                                          |       |   |  |
| eset to Default |                                          |       |   |  |
| teboot System   |                                          |       |   |  |
|                 |                                          |       |   |  |
|                 |                                          |       |   |  |
|                 |                                          |       |   |  |
|                 |                                          |       |   |  |
|                 |                                          |       |   |  |
|                 |                                          |       |   |  |
|                 |                                          |       |   |  |

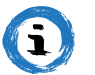

#### INFORMATION

Only applicable to Nemesis II Series.

## 8.14 DIRECTLY CONNECTING A COMPUTER TO THE PROJECTOR

- 1. Select **Network > LAN > DHCP**.
- 2. Select Off.
- 3. Press Enter.
- 4. Select **Network > LAN**.
- 5. Configure the IP address, Subnet Mask, Gateway, and DNS settings.
- 6. Set the computer to use the same IP address, subnet mask, gateway, and DNS settings.
- 7. Open a web browser.
- 8. Type the projector's IP address type the user name and password. The default user name and password is **admin**.

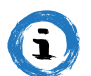

#### INFORMATION

Only applicable to Nemesis II Series.

## 9. CLEANING

Do not use canned air or any type of abrasive pad, paper towel, scouring powder, glass cleaner, or solvent (such as alcohol, paint thinner or benzene).

Unplug the projector before cleaning.

## 9.1 CLEANING THE LENS

Clean the projector's lens with a lightly damp cloth. Do not spray liquid directly onto the lens.

## 9.2 CLEANING THE CASE

Clean the projector's case using a lightly damp cloth.

## 9.3 CLEANING THE AIR VENTS

Clean the air intake vents with a soft and dry cloth, a soft brush, or a small vacuum cleaner designed for cleaning electrical devices.

## **10. SANITATION**

- Using only lightly dampened microfibre cloth to avoid malfunction and possible permanent damage to electronic parts, lightly clean the surface of the product, avoiding any connection points, ventilation holes or the lens.
- After the application, dry the product with a clean and dry microfibre cloth.

Please follow all safety and handling instructions listed with the cleaning solution and keep out of reach of children. For schools conducting an overall deep clean of their facilities, here are steps to appropriately protect your InFocus product in advance of chemicals being sprayed or fogging devices being employed:

- Disconnect the product from its power source.
- Cover the product to prevent damage to internal electronic components.
- Remember to remove any covering before use.

Please ensure that those with access to your InFocus products are aware of the cleaning procedure.

#### [page 40] | infocus.com

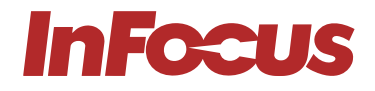

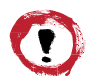

#### ATTENTION

Ensure your InFocus product is fully covered on all sides before facilities deep cleaning. Chemicals must not be allowed to enter or be sprayed on to the surface of the product, this will avoid any damage to the internal electronic components and outer casing parts.

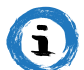

#### INFORMATION

Good personal hygiene practices of washing and drying hands should be employed before and after use of InFocus products.

Should you have any questions relating to these procedures please contact InFocus Technical Support. Contact details can be found <u>Here.</u>

## 11. DISPOSAL

#### 11.1 DISPOSAL OF ELECTRICAL COMPONENTS

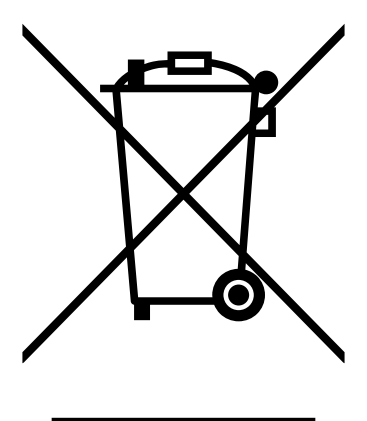

The symbol on the product, the accessories or packaging indicates that this device shall not be treated as unsorted municipal waste, but shall be collected separately. Dispose of the device via a collection point for the recycling of waste electrical and electronic equipment if you live within the EU and in other European countries that operate separate collection systems for waste electrical and electronic equipment. By disposing of the device in the proper manner, you help to avoid possible hazards for the environment and public health that may otherwise be caused by improper treatment of waste equipment. The recycling of materials contributes to the conservation of natural resources.

## 11.2 DISPOSAL OF PACKAGING WASTE

The packaging is made of environmentally friendly materials, which may be disposed of through your local recycling facilities. By disposing of the packaging and packaging waste in the proper manner, you help to avoid possible hazards for the environment and public health.

# 12. TROUBLESHOOTING

## 12.1 LED INDICATOR LIGHTS

| LED         | INDICATOR     | MEANING                                                                                                    |  |
|-------------|---------------|----------------------------------------------------------------------------------------------------|--|
| Power       | Blue solid    | Normal operation                                                                                                    |  |
| Power       | Blue flashing | The projector is warming up, shutting down, or cooling down. The remote control may be disabled while the indicator is flashing blue. |  |
| Power       | Red solid     | Standby mode                                                                                                    |  |
| Power       | Off           | Off or Sleep mode                                                                                                    |  |
| Lamp        | Red flashing  | lamp failure                                                                                                    |  |
| Temperature | Red flashing  | Fan failure                                                                                                    |  |
| Temperature | Red solid     | Over temperature                                                                                                    |  |

The following table describes the LED indicator light colours and their meaning.

The projector will automatically shutdown if there is a laser failure, a fan failure or if the projector has overheated. Unplug the power cable from the projector, wait 30 seconds, and try again. If the warning indicators light up or flash, contact your nearest service center for assistance.

## 12.2 SOLVING ON / OFF ISSUES

The following table provides solutions for potential issues that may occur when the projector is turned on or off.

| ISSUE                                                    | CAUSE                           | SOLUTION                                                                                                    |  |
|----------------------------------------------------------|---------------------------------|----------------------------------------------------------------------------------------------------|--|
| Projector will not<br>turn on.                           |                                 | Check that the power cable is connected. Check that the power indicator is on.                                                                                                    |  |
| Projector will not turn on. The projector has overheated |                                 | Make sure there is at least 30cm of clearance around the intake and<br>exhaust vents. Wait five minutes and try turning the projector on again.<br>If the projector is being used above 5500 ft/1600 m, use the On Screen<br>Display (OSD) menu to set High Altitude to on. |  |
| Projector turns<br>off by itself.                        | The Auto Power Off timer is set | Use the On Screen Display (OSD) menu to adjust the auto power of setting.                                                                                                    |  |

## 12.3 SOLVING IMAGE ISSUES

The following table provides solutions for potential image issues.

| ISSUE                                                                   | CAUSE                                                                                                    | SOLUTION                                                                                                    |
|-------------------------------------------------------------------------|----------------------------------------------------------------------------------------------------|----------------------------------------------------------------------------------------------------|
| No image                                                                | Incorrect source is selected.                                                                                                 | Press the SOURCE button or one of the source buttons again.                                                                                                    |
| No image                                                                | No image         Source cable is not connected.         Ensure the source cable is securely connected to the projector device |                                                                                                    |
| No image                                                                | Source is not playing                                                                                                    | Make sure the source has not stopped or paused the video. If the source is a computer, make sure the PC is not in a screen saving or power saving mode and resend the video to the projector. |
| No image AV-Mute is on Ensure the AV-MUTE (video off) buttons has not b |                                                                                                    | Ensure the AV-MUTE (video off) buttons has not been pressed.                                                                                                    |
| No image Brightness and/or contrast setting is too low                  |                                                                                                    | Use the On Screen Display (OSD) menu to adjust the brightness and contrast                                                                                                    |
| Image is reversed                                                       | Orientation is set incorrectly.                                                                                               | Use the On Screen Display (OSD) menu to adjust the orientation.                                                                                                    |

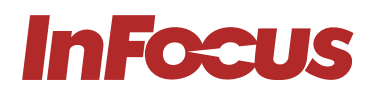

| ISSUE                                               | CAUSE                                                      | SOLUTION                                                                                                    |
|-----------------------------------------------------|------------------------------------------------------------|----------------------------------------------------------------------------------------------------|
| Image has<br>slanted sides                          | Projector is not positioned perpendicularly to the screen. | Ensure the projector is centered on the screen and below the bottom of the screen                                     |
| Image has<br>slanted sides                          | Keystone is not set correctly.                             | Press the keystone + or – buttons to adjust the image alignment.                                                      |
| lmage is too small<br>or too large.                 | Projector is too far from or too close to the screen.      | Move the projector                                                                                                    |
| Image is too small<br>or too large.                 | The zoom is not set correctly.                             | Press the Zoom + or – buttons to adjust the zoom.                                                                     |
| Image is too dark                                   | ECO mode is enabled                                        | Check if the projector is in the Forced ECO mode because the ambient temperature is too high.                         |
| Image is blurry                                     | Focus is not set correctly.                                | Use the focus ring to adjust the focus.                                                                               |
| Image is blurry                                     | Projector is too close or too<br>far from the screen.      | Ensure that the distance between the projector and screen is within the adjustment range of the lens.                 |
| Image is blurry Smudge or condensation on the lens. |                                                            | Clean the lens. Condensation may form on the lens if the projector is cold, brought into a warm place, and turned on. |
| Image is scrolling<br>or flickering.                | Source resolution and/or frequency is not supported.       | Make sure that the source's resolution and frequency are supported by the projector.                                  |

## 12.4 SOLVING VIDEO, AUDIO AND REMOTE CONTROL ISSUES

The following table provides solutions for potential video, audio, and remote control issues.

| ISSUE                    | CAUSE                                        | SOLUTION                                                                                                    |  |  |
|--------------------------|----------------------------------------------|----------------------------------------------------------------------------------------------------|--|--|
| Video is frozen          | The Freeze button has been pressed.          | Press the Freeze button on the remote to unfreeze the video.                                                                                                    |  |  |
| Video is<br>stretched    | 16:9 (wide) source is setup incorrectly.     | Ensure the source is set to use the 16:9 (wide) display format.                                                                                                    |  |  |
| Video is<br>stretched    | Letterbox (LBX) source is setup incorrectly. | Use the On Screen Display (OSD) menu to set the aspect ratio to LBX.                                                                                                    |  |  |
| Video is<br>stretched    | 4:3 source is setup incorrectly.             | Use the On Screen Display (OSD) menu to set the aspect ratio to 4:3.                                                                                                    |  |  |
| No audio                 | Projector is muted.                          | Press the Mute button to unmute the projector.                                                                                                    |  |  |
| No audio                 | Volume setting is too low.                   | Press the volume + button to increase the volume.                                                                                                    |  |  |
| No audio                 | Source cable is not connected.               | Ensure the source cable is securely connected to the projector and source device.                                                                                                    |  |  |
| No audio                 | Source is muted.                             | Ensure the source has not been muted.                                                                                                    |  |  |
| Remote does not<br>work. | Batteries expired.                           | Install new batteries.                                                                                                    |  |  |
| Remote does not<br>work. | Batteries installed incorrectly.             | ly. Remove and reinstall the batteries.                                                                                                    |  |  |
| Remote does not<br>work. | Remote is too far from projector.            | The remote should be within 16.4 feet (5m) of the projector.                                                                                                    |  |  |
| Remote does not<br>work. | IR receiver cannot detect remote.            | Ensure there are no obstructions between the remote and the projector's IR receiver. Ensure the operating angle of the remote control is within ±20° to the projector's IR receiver. Ensure there are no fluorescent light sources shining on the projector's IR receiver. |  |  |

If you are still experiencing technical issues with your projector, please contact InFocus Customer Support Here.

## 12.5 SERVICING

Servicing is required when the projector has been damaged, exposed to rain or moisture, does not operate normally, or has been dropped. All servicing and repairs should be performed by an authorized InFocus representative.

## **13. ADDITIONAL INFORMATION**

## 13.1 RS232 INFORMATION

Please see our online RS232 guide for PIN Assignments and protocol functions at:

## 13.2 SUPPORTED RESOLUTIONS AND REFRESH RATES

#### **INPUT SIGNAL FOR HDMI**

| SIGNAL            | RESOLUTION              | REFRESH RATE(Hz)                                            | NOTES FOR MAC           |
|-------------------|-------------------------|-------------------------------------------------------------|-------------------------|
| VGA               | 640 x 480               | 60                                                          | Mac 60/72/85/           |
| SVGA              | 800 x 600               | 60 <b>(*2)</b> /72/85/120 <b>(*2)</b>                       | <b>*2)</b> Mac 60/72/85 |
| XGA               | 1024 x 768              | 48/50 <b>(*4)</b> /60 <b>(*2)</b> /70/75/85/120 <b>(*2)</b> | Mac 60/70/75/85         |
| SDTV(480I)        | 720 x 480               | 60                                                          |                         |
| SDTV(480P)        | 720 x 480               | 60                                                          |                         |
| SDTV(576I)        | 720 x 576               | 50                                                          |                         |
| SDTV(576P)        | 720 x 576               | 50                                                          |                         |
| WSVGA(1024 x 600) | 1024 x 600              | 60 <b>(*3)</b>                                              |                         |
| HDTV(720p)        | 1280 x 720              | 50 <b>(*2)</b> /60/120 <b>(*2)</b>                          | Mac 60                  |
| WXGA              | 1280 x 768              | 60/75/85                                                    | Mac 75                  |
| WXGA              | 1280 x 800              | 60/50/48 <b>(*4)</b>                                        | Mac 60                  |
| WXGA(*5)          | 1366 x 768              | 60                                                          |                         |
| SXGA              | 1280 x 1024             | 60/75/85                                                    | Mac 60/75               |
| SXGA              | 1440 x 900              | 60                                                          | Mac 60/75               |
| SXGA+             | 1400 x 1050             | 60                                                          |                         |
| UXGA              | 1600 x 1200             | 60                                                          |                         |
| HDTV(1080I)       | 1920 x 1080             | 50/60                                                       |                         |
| HDTV(1080p)       | 1920 x 1080             | 24/30/50/60                                                 | Mac 60                  |
| WUXGA             | 1920 x 1200 <b>(*1)</b> | 60/50 <b>(*4)</b>                                           | Mac 60                  |

(\*1) 1920×1200 @60Hz only support RB (reduced blanking)

(\*2) 3D timing for 3D Ready projector(STD) and True 3D projector(Option)

(\*3) New ERA & Data projector have this timing WSVGA

(\*4) Proscene and Data projector >4,000L, Native resolution must support @50hz/48hz

(\*5) Windows 8 standard timing

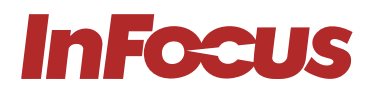

#### TRUE 3D VIDEO COMPATIBILITY

|                      |                    | INPUT TIMING        |                     |                               |
|----------------------|--------------------|---------------------|---------------------|-------------------------------|
|                      |                    | 1280 x 720P @50Hz   | То                  | p-and-Bottom                  |
|                      |                    | 1280 x 720P @60Hz   | Top-and-Bottom      |                               |
|                      |                    | 1280 x 720P @50Hz   | Frame packing       |                               |
|                      | HDMI 1.4a 3D Input | 1280 x 720P @60Hz   | Frame packing       |                               |
|                      |                    | 1920 x 1080i @50 Hz | Side-by-Side (Half) |                               |
|                      |                    | 1920 x 1080i @60 Hz | Side                | e-by-Side (Half)              |
|                      |                    | 1920 x 1080P @24 Hz | То                  | p-and-Bottom                  |
|                      |                    | 1920 x 1080P @24 Hz | F                   | rame packing                  |
|                      |                    | 1920 x 1080i @50Hz  |                     |                               |
|                      |                    | 1920 x 1080i @60Hz  |                     |                               |
|                      | HDMI 1.3           | 1280 x 720P @50Hz   | Side-by-Side (Half) | SBS mode is on                |
| INPUT<br>RESOLUTIONS |                    | 1280 x 720P @60Hz   |                     |                               |
|                      |                    | 800 x 600 @60Hz     |                     |                               |
|                      |                    | 1024 x 768 @60Hz    |                     |                               |
|                      |                    | 1280 x 800 @60Hz    |                     |                               |
|                      |                    | 1920 x 1080i @50Hz  |                     |                               |
|                      |                    | 1920 x 1080i @60Hz  |                     |                               |
|                      |                    | 1280 x 720P @50Hz   |                     |                               |
|                      |                    | 1280 x 720P @60Hz   | Top-and-Bottom      | TAB mode is on                |
|                      |                    | 800 x 600 @60Hz     |                     |                               |
|                      |                    | 1024 x 768 @60Hz    |                     |                               |
|                      |                    | 1280 x 800 @60Hz    |                     |                               |
|                      |                    | 1024 x 768 @120Hz   | Frame sequential    | 3D format is Frame sequential |
|                      | -                  | 1280 x 720 @120Hz   |                     |                               |

If 3D input is 1080p@24Hz, the DMD should replay with integral multiple with 3D mode Support NVIDIA 3DTV Play if there is no patent fee from InFocus

**Note** • If 3D input is 1080p@24Hz, the DMD should replay with integral multiple with 3D mode.

• 1080i@25Hz and 720p@50Hz will run in 100Hz; other 3D timing will run in 120hz.

• 1080P@24hz will run 144Hz.

#### DIGITAL COMPATIBILITY

| B0/Established<br>Timing: | B0/Standard<br>Timing: | BO/Detail Timing:      | B1/Video Mode                | B1/Detail Timing:  |
|---------------------------|------------------------|------------------------|------------------------------|--------------------|
| WXGA                      |                        |                        |                              |                    |
| 640 x 480 @60Hz           |                        | Native timing:         | 640 x 480p @60Hz             | WXGA:              |
| 640 x 480 @67Hz           | 1600 x 1200 @60Hz      | WXGA: 1280 x 800 @60Hz | 720(1440) x 480i @60Hz       | 1280 x 800p @120Hz |
| 640 x 480 @72Hz           | 1440 x 900 @60Hz       |                        | 720(1440) x 576i @50Hz       | 1366 x 768 @60Hz   |
| 640 x 480 @75Hz           | 1280 x 720 @60Hz       |                        | 720 x 480p @60Hz             | 1920 x 1080p @50Hz |
| 800 x 600 @56Hz           | 1280 x 800 @60Hz       |                        | 720 x 576p @50Hz             | 1920 x 1080p @60Hz |
| 800 x 600 @60Hz           | 640 x 480 @120Hz       |                        | 1280 x 720p @60Hz            |                    |
| 800 x 600 @72Hz           | 800 x 600 @120Hz       |                        | 1280 x 720p @50Hz            |                    |
| 800 x 600 @75Hz           | 1024 x 768 @120Hz      |                        | 1920 x 1080i @60Hz           |                    |
| 1024 x 768 @60Hz          | 1280 x 720 @120Hz      |                        | 1920 x 1080i @50Hz           |                    |
| 1024 x 768 @70Hz          |                        |                        | 1920 x 1080p @60Hz           |                    |
| 1024 x 768 @75Hz          |                        |                        | 1920 x 1080p @50Hz           |                    |
| 1280 x 1024 @75Hz         |                        |                        | 1920 x 1080p @24Hz           |                    |
| 1152 x 870 @75Hz          |                        |                        | 1920 x 1080p @25Hz           |                    |
|                           |                        |                        | 1920 x 1080p @30Hz           |                    |
| 1080P                     |                        |                        |                              |                    |
| 640 x 480 @60Hz           |                        | Native timing:         | 720(1440) x 480i @60Hz 4:3   | 3840 x 2160p @60Hz |
| 640 x 480 @67Hz           | 1280 x 1024 @60Hz      | 1920 x 1080p @60Hz     | 720(1440) x 576i @ 50 Hz 4:3 | 1366 x 768 @60Hz   |
| 640 x 480 @72Hz           | 1400 x 1050@60Hz       |                        | 720 x 480p @60 Hz 4:3        |                    |
| 640 x 480 @75Hz           | 1024 x 768@120Hz       |                        | 720 x 576p @50 Hz 4:3        |                    |
| 800 x 600 @56Hz           | 1280 x 720 @60Hz       |                        | 1280 x 720p @60 Hz 16:9      |                    |
| 800 x 600 @60Hz           | 1280 x 720 @120Hz      |                        | 1280 x 720p @50 Hz 16:9      |                    |
| 800 x 600 @72Hz           | 1280 x 800 @60Hz       |                        | 1920 x 1080i @60 Hz 16:9     |                    |
| 800 x 600 @75Hz           | 1440 x 900@60Hz        |                        | 640 x 480p @60 Hz 4:3        |                    |
| 1024 x 768 @60Hz          | 1600 x1200 @60Hz       |                        | 1920 x 1080p @60 Hz 16:9     |                    |
| 1024 x 768 @70Hz          |                        |                        | 1920 x 1080p @50 Hz 16:9     |                    |
| 1024 x 768 @75Hz          |                        |                        | 1920 x 1080p @24 Hz 16:9     |                    |
| 1280 x 1024 @75Hz         |                        |                        | 1920 x 1080p @30 Hz 16:9     |                    |
| 1152 x 870 @75Hz          |                        |                        | 1920 x 1080p @120 Hz 16:9    |                    |
|                           |                        |                        | 3840 x 2160p @24 Hz 16:9     |                    |
|                           |                        |                        | 3840 x 2160p @25 Hz 16:9     |                    |
|                           |                        |                        | 3840 x 2160p @30 Hz 16:9     |                    |
|                           |                        |                        | 3840 x 2160p @50 Hz 16:9     |                    |
|                           |                        |                        | 3840 x 2160p @60 Hz 16:9     |                    |
|                           |                        |                        | 4096 x 2160p @24 Hz 256:135  |                    |
|                           |                        |                        | 4096 x 2160p @25 Hz 256:135  |                    |
|                           |                        |                        | 4096 x 2160p @30 Hz 256:135  |                    |
|                           |                        |                        | 4096 x 2160p @50 Hz 256:135  |                    |
|                           |                        |                        | 4096 x 2160p @60 Hz 256:135  |                    |
|                           |                        |                        | 720 x 480p @60 Hz 16:9       |                    |
|                           |                        |                        | 720(1440) x 480i @60 Hz 16:9 |                    |
|                           |                        |                        | 720 x 576p @50 Hz 16:9       |                    |
|                           |                        |                        | 2880 x 480i @60 Hz 16:9      |                    |
|                           |                        |                        | 1440 x 480p @60 Hz 16:9      |                    |

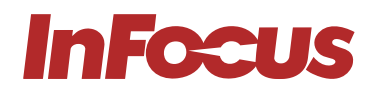

| BO/Established<br>Timing: | B0/Standard<br>Timing: | B0/Detail Timing: | B1/Video Mode                | B1/Detail Timing: |
|---------------------------|------------------------|-------------------|------------------------------|-------------------|
|                           |                        |                   | 2880 x 576i @50 Hz 16:9      |                   |
|                           |                        |                   | 1440 x 576p @50 Hz 16:9      |                   |
|                           |                        |                   | 720(1440) x 576i @50 Hz 16:9 |                   |

**Note** Functions vary depending on model definition.

#### ANALOG COMPATIBILITY

| BO/Established<br>Timing: | B0/Standard<br>Timing: | BO/Detail Timing:      | B1/Video Mode | B1/Detail Timing:  |
|---------------------------|------------------------|------------------------|---------------|--------------------|
| WXGA                      |                        |                        |               |                    |
| 640 x 480 @60Hz           | 1600 x 1200 @60Hz      | Native timing:         |               | WXGA:              |
| 640 x 480 @67Hz           | 1440 x 900 @60Hz       | WXGA: 1280 x 800 @60Hz |               | 1280 x 800p @120Hz |
| 640 x 480 @72Hz           | 1280 x 720 @60Hz       |                        |               | 1366 x 768 @60Hz   |
| 640 x 480 @75Hz           | 1280 x 800 @60Hz       |                        |               | 1920 x 1080p @60Hz |
| 800 x 600 @56Hz           | 640 x 480 @120Hz       |                        |               |                    |
| 800 x 600 @60Hz           | 800 x 600 @120Hz       |                        |               |                    |
| 800 x 600 @72Hz           | 1024 x 768@120Hz       |                        |               |                    |
| 800 x 600 @75Hz           | 1280 x 720 @120Hz      |                        |               |                    |
| 1024 x 768 @60Hz          |                        |                        |               |                    |
| 1024 x 768 @70Hz          |                        |                        |               |                    |
| 1024 x 768 @75Hz          |                        |                        |               |                    |
| 1280 x 1024 @75Hz         |                        |                        |               |                    |
| 1152 x 870 @75Hz          |                        |                        |               |                    |
| 1080P                     |                        | -                      | -             |                    |
| 640 x 480 @60Hz           | 640 x 480 @120Hz       | Native timing:         |               | 3840 x 2160p @60Hz |
| 640 x 480 @67Hz           | 800 x 600 @120Hz       | 1920 x 1080p @60Hz     |               | 1366 x 768 @60Hz   |
| 640 x 480 @72Hz           | 1024 x 768 @120Hz      |                        |               |                    |
| 640 x 480 @75Hz           | 1280 x 720 @60Hz       |                        |               |                    |
| 800 x 600 @56Hz           | 1280 x 720 @120Hz      |                        |               |                    |
| 800 x 600 @60Hz           | 1280 x 800 @60Hz       |                        |               |                    |
| 800 x 600 @72Hz           | 1440 x 900 @60Hz       |                        |               |                    |
| 800 x 600 @75Hz           | 1600 x 1200 @60Hz      |                        |               |                    |
| 1024 x 768 @60Hz          |                        |                        |               |                    |
| 1024 x 768 @70Hz          |                        |                        |               |                    |
| 1024 x 768 @75Hz          |                        |                        |               |                    |
| 1280 x 1024 @75Hz         |                        |                        |               |                    |
| 1152 x 870 @75Hz          |                        |                        |               |                    |

**Note** Functions vary depending on model definition.

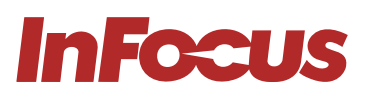

## 13.3 ON SCREEN DISPLAY (OSD) MENU TREE

#### IMAGE

| Main Menu | Sub Menu | Sub Menu 2     | Sub Menu 3        | Sub Menu 4    | Values                                       |
|-----------|----------|----------------|-------------------|---------------|----------------------------------------------|
|           |          |                |                   |               | Presentation [Default]                       |
|           |          |                |                   |               | Bright                                       |
|           |          |                |                   |               | Cinema                                       |
|           |          | Display Mode   |                   |               | Gaming                                       |
|           |          |                |                   |               | User                                         |
|           |          |                |                   |               | 3D                                           |
|           |          |                |                   |               | HDR/HLG SIM. (1080P model only)              |
|           |          | Brightness     |                   |               | -50 ~ 50                                     |
|           |          | Contrast       |                   |               | -50 ~ 50                                     |
|           |          | Sharpness      |                   |               | 1 ~ 15                                       |
|           |          | Color          |                   |               | -50 ~ 50                                     |
|           |          | Tint           |                   |               | -50 ~ 50                                     |
|           |          |                |                   |               | Film                                         |
|           |          | Camma          |                   |               | Video                                        |
|           |          | Gamma          |                   |               | Graphics [Default]                           |
|           |          |                |                   | Standard(2.2) |                                              |
|           |          | Color Settings |                   |               | Cold [Default]                               |
|           |          |                | Color Temperature |               | Warm                                         |
| Display   | Image    |                |                   |               | Standard                                     |
| ,         | Settings |                |                   |               | Auto [Default]                               |
|           |          |                |                   |               | RGB(0~255)                                   |
|           |          |                | Color Space       |               | RGB(16~235)                                  |
|           |          |                |                   |               | YUV                                          |
|           |          |                |                   | (Non-HDMI)    | Auto [Default]                               |
|           |          |                |                   |               | RGB                                          |
|           |          |                |                   |               | YUV                                          |
|           |          |                | Automatic         |               | On                                           |
|           |          |                | Automatic         |               | Off [Default]                                |
|           |          | Signal         | Frequency         |               | -10 ~ 10 (depends on signal)<br>[Default: 0] |
|           |          |                | Phase             |               | 0~31 (depends on signal)                     |
|           |          |                | H. Position       |               | -5 ~ 5 (depends on signal)<br>[Default: 0]   |
|           |          |                | V. Position       |               | -5 ~ 5 (depends on signal)<br>[Default: 0]   |
|           |          |                | Brightness Mode   | DynamicBlack  |                                              |
|           |          |                | Eco               |               |                                              |
|           |          |                | Power 50% ~ 100%  |               |                                              |
|           |          | Reset          |                   |               |                                              |

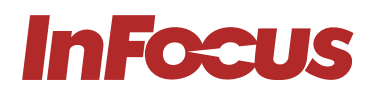

| Main Menu | Sub Menu          | Sub Menu 2              | Sub Menu 3 | Sub Menu 4 | Values                                                                                                 |
|-----------|-------------------|-------------------------|------------|------------|----------------------------------------------------------------------------------------------------|
|           |                   |                         |            |            | On                                                                                                    |
|           |                   | 3D Mode                 |            |            | Off [Default]                                                                                          |
|           |                   |                         |            |            | Auto [Default]                                                                                         |
|           | 00                |                         |            |            | SBS                                                                                                    |
|           | 3D                | 3D Format               |            |            | Top and Bottom                                                                                         |
|           |                   |                         |            |            | Frame Sequential                                                                                       |
|           |                   | 2D Syna Invert          |            |            | On                                                                                                    |
|           |                   | SD Sync invert          |            |            | Off [Default]                                                                                          |
|           |                   |                         |            |            | Auto [Default]                                                                                         |
|           |                   |                         |            |            | 4:3                                                                                                    |
|           |                   |                         |            |            | 16:9                                                                                                   |
| Display   | Aspect Ratio      |                         |            |            | 16:10                                                                                                  |
|           |                   |                         |            |            | Full                                                                                                   |
|           |                   |                         |            |            | L. Box                                                                                                 |
|           |                   |                         |            |            | 21:9                                                                                                   |
|           | Zoom              |                         |            |            | -5 ~ 25 [Default: 0]                                                                                   |
|           |                   | Four Corners            |            |            |                                                                                                    |
|           | Keystone          | H Keystone              |            |            | +/- 30 degree for SP326/8 models<br>[Default: 0]<br>+/- 15 degree for SP326/8ST<br>models [Default: 0] |
|           |                   | V Keystone              |            |            | +/- 30 degree for SP326/8 models<br>[Default: 0]<br>+/- 15 degree for SP326/8ST<br>models [Default: 0] |
|           |                   | Reset                   |            |            |                                                                                                    |
|           | Marta             |                         |            |            | On                                                                                                    |
| Audio     | Mute              |                         |            |            | Off [Default]                                                                                          |
|           | Volume            |                         |            |            | 0 ~ 10 [Default: 5]                                                                                    |
|           |                   |                         |            |            | Front [Default]                                                                                        |
|           | Draigation        |                         |            |            | Rear                                                                                                   |
|           | Projection        |                         |            |            | Ceiling                                                                                                |
|           |                   |                         |            |            | Ceiling Rear                                                                                           |
|           |                   | Direct Power On         |            |            | On                                                                                                    |
|           |                   | Direct rower on         |            |            | Off [Default]                                                                                          |
| Setup     |                   | Signal Power On         |            |            | On                                                                                                    |
|           | Dower             |                         |            |            | Off [Default]                                                                                          |
|           | Power<br>Settings | Auto Power Off<br>(min) |            |            | 0 ~ 180 (min) [Default: 15]                                                                            |
|           |                   |                         |            |            | Active                                                                                                 |
|           |                   | Power Mode<br>(Standby) |            |            | Eco. [Default]                                                                                         |
|           |                   |                         |            |            | Auto Eco.                                                                                              |

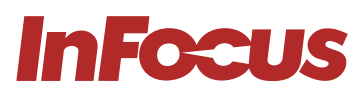

| Main Menu | Sub Menu     | Sub Menu 2      | Sub Menu 3 | Sub Menu 4 | Values                     |
|-----------|--------------|-----------------|------------|------------|----------------------------|
|           |              | Socurity        |            |            | On                         |
|           |              | Security        |            |            | Off [Default]              |
|           | Socurity     |                 | Month      |            | 0 ~ 12 [Default: 0]        |
|           | Security     | Security Timer  | Day        |            | 0 ~ 30 [Default: 0]        |
|           |              |                 | Hour       |            | 0 ~ 24 [Default: 0]        |
|           |              | Change Password |            |            | 0000~9999 [Default: 1234]  |
|           |              |                 |            |            | On                         |
|           |              |                 |            |            | Off [Default]              |
|           |              |                 |            |            | Off [Default]              |
|           | Test Pattern |                 |            |            | Grid (green/magenta/white) |
|           |              |                 |            |            | White                      |
|           |              |                 |            |            | English [Default]          |
|           |              |                 |            |            | Deutsch                    |
|           |              |                 |            |            | Français                   |
|           |              |                 |            |            | Italiano                   |
|           |              |                 |            |            | Español                    |
|           |              | Language        |            |            | Português                  |
|           |              |                 |            |            | Polski                     |
|           |              |                 |            |            | Nederlands                 |
|           |              |                 |            |            | Svenska                    |
| Setup     |              |                 |            |            | Norsk/Dask                 |
|           |              |                 |            |            | Suomi                      |
|           |              |                 |            |            | 繁體中文                       |
|           |              |                 |            |            | 简体中文                       |
|           |              |                 |            |            | 日本語                        |
|           | Options      |                 |            |            | 한국어                        |
|           |              |                 |            |            | Русский                    |
|           |              |                 |            |            | Magyar                     |
|           |              |                 |            |            | Čeština                    |
|           |              |                 |            |            | عـربي                      |
|           |              |                 |            |            | ไทย                        |
|           |              |                 |            |            | Türkçe                     |
|           |              |                 |            |            | Tiếng Việt                 |
|           |              |                 |            |            | Bahasa Indonesia           |
|           |              | Auto Course     |            |            | On                         |
|           |              | AULO SOUICE     |            |            | Off [Default]              |
|           |              |                 |            |            | On                         |
|           |              | nign Aititude   |            |            | Off [Default]              |
|           |              |                 |            |            | Default [Default]          |
|           |              | LOGO            |            |            | User                       |
|           | Reset        |                 |            |            |                            |

## ADDITIONAL INFORMATION

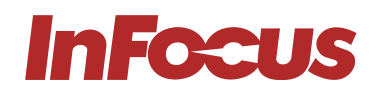

| Main Menu | Sub Menu              | Sub Menu 2              | Sub Menu 3 | Sub Menu 4 | Values                 |
|-----------|-----------------------|-------------------------|------------|------------|------------------------|
|           |                       | Network Status          |            |            | Read only              |
|           |                       | MAC Address             |            |            | Read only              |
|           |                       | DUCD                    |            |            | On                     |
|           |                       | DHCP                    |            |            | Off [Default]          |
|           |                       | IP Address              |            |            | default: 192.168.0.100 |
|           |                       | Subnet Mask             |            |            | default: 255.255.255.0 |
|           |                       | Gateway                 |            |            | default: 192.168.0.254 |
|           |                       | DNS                     |            |            | default: 192.168.0.51  |
|           |                       | Reset                   |            |            |                        |
|           |                       | Notwork                 | Control    | Crestron   |                        |
| Network   | LAN                   | Network                 |            |            | Off                    |
|           |                       | Extron                  |            |            | On [Default]           |
|           |                       | Extron                  |            |            | Off                    |
|           |                       | PJ Link                 |            |            | On [Default]           |
|           |                       |                         |            |            | Off                    |
|           |                       | AMX Device<br>Discovery |            |            | On [Default]           |
|           |                       |                         |            |            | Off                    |
|           |                       | Telnet                  |            |            | On [Default]           |
|           |                       |                         |            |            | Off                    |
|           |                       | НТТР                    |            |            | On [Default]           |
|           |                       |                         |            |            | Off                    |
|           | Serial<br>Number      |                         |            |            |                        |
|           | Source                |                         |            |            |                        |
|           | Resolution            |                         |            |            | 00 x 00                |
|           | Refresh Rate          |                         |            |            | 0.00Hz                 |
| Info      | Display Mode          |                         |            |            |                        |
|           | Light source<br>Hours |                         |            |            | Ohr                    |
|           | Brightness<br>Mode    |                         |            |            |                        |
|           |                       | System                  |            |            |                        |
|           | FW Version            | LAN                     |            |            |                        |
|           |                       | MCU                     |            |            |                        |

**Note** Functions vary depending on model definition.

## 14. SPECIFICATIONS

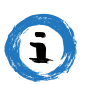

#### INFORMATION

All specifications are subject to change without notice.

## 14.1 NEMESIS I, P141, SPECIFICATIONS

|                                              | IN1006SL               | IN1008SL            |  |  |  |
|----------------------------------------------|------------------------|---------------------|--|--|--|
| IMAGE                                        |                        |                     |  |  |  |
| Product Series                               | NEMI                   | ESIS I              |  |  |  |
| Display Technology                           | Texas Instruments DLP® |                     |  |  |  |
| Panel Size                                   | 0.65" DMD              | 0.47" DMD           |  |  |  |
| Native Resolution                            | WXGA                   | 1080p               |  |  |  |
| Pixels                                       | 1280×800               | 1920×1080           |  |  |  |
| Aspect Ratio                                 | 16:10                  | 16:9                |  |  |  |
| Contrast Ratio                               | 4000                   | 000:1               |  |  |  |
| Brightness (Lumens)                          | 4500                   | 4500                |  |  |  |
| Light Source                                 | Quantu                 | m Laser             |  |  |  |
| Light Source Life Maximum Hours              | 300                    | 000                 |  |  |  |
| Maximum Supported Resolution                 | 1920×1080              | 3840 x 2160         |  |  |  |
| Horizontal Sync. Range (KHz)                 | 15 ~                   | 100                 |  |  |  |
| Vertical Sync. Range (Hz)                    | 24 ~ 120               |                     |  |  |  |
| Uniformity (%)                               | 85                     |                     |  |  |  |
| LENS                                         |                        |                     |  |  |  |
| Lens                                         | 1.1                    | 1×                  |  |  |  |
| Lens Zoom Adjustment                         | Mar                    | nual                |  |  |  |
| Image Offset (%)                             | 112.4                  | 116                 |  |  |  |
| Focal Length (mm)                            | 21.85 ~                | 24.00               |  |  |  |
| F-Stop                                       | 2.41~2.53              | 2.5 ~ 2.67          |  |  |  |
| Keystone Adjustment                          | Manual/A               | Automatic           |  |  |  |
| Vertical Keystone Correction                 | ± 3                    | 30°                 |  |  |  |
| Projection Factor                            | 1.54 ~ 1.72            | 1.48 ~ 1.62         |  |  |  |
| Projection Distance (Meters/Feet)            | 1 ~ 10 / 3.28 ~ 32.8   | 1 ~ 5 / 3.28 ~ 16.4 |  |  |  |
| Optical Zoom                                 | 1.1                    | :1                  |  |  |  |
| Digital Zoom Demagnification / Magnification | 0.8× ·                 | ~ 2.0×              |  |  |  |
| Focus Adjustment                             | Manual                 |                     |  |  |  |
| CONNECTIVITY-INPUTS                          |                        |                     |  |  |  |
| Mini D-sub 15-pin (VGA)                      | ×                      |                     |  |  |  |
| Composite Video                              | -                      | -                   |  |  |  |
| S-Video                                      | -                      |                     |  |  |  |
| HDMI™ 1.4                                    |                        | _                   |  |  |  |
| HDMI™ 2.0                                    | _                      | $\checkmark$        |  |  |  |

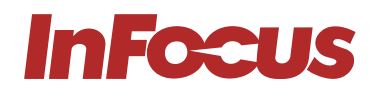

|                                            | IN1006SL                                  | IN1008SL                 |  |  |  |  |
|--------------------------------------------|-------------------------------------------|--------------------------|--|--|--|--|
| RJ45 - LAN 10/100/1000                     | -                                         | -                        |  |  |  |  |
| 3.5 mm Stereo Mini Jack                    |                                           |                          |  |  |  |  |
| CONNECTIVITY-OUTPUTS                       |                                           |                          |  |  |  |  |
| Mini D-sub 15-pin (VGA)                    | -                                         | -                        |  |  |  |  |
| 3.5 mm Stereo Mini Jack                    |                                           |                          |  |  |  |  |
| Powered USB-A for Wireless Dongle          |                                           |                          |  |  |  |  |
| CONNECTIVITY- OTHER                        |                                           |                          |  |  |  |  |
| RS232                                      |                                           |                          |  |  |  |  |
| All Major 3D Formats                       | 2                                         | 2                        |  |  |  |  |
| USB-A for Service                          |                                           | 2                        |  |  |  |  |
| POWER                                      |                                           |                          |  |  |  |  |
| Power Supply                               | 100 ~ 240 V A                             | AC; 50 ~ 60 Hz           |  |  |  |  |
| Power Consumption Max (W)                  | 13                                        | 39                       |  |  |  |  |
| Power Consumption Min. (W)                 | 8                                         | 8                        |  |  |  |  |
| Power Consumption Network Standby (W)      | <2.0                                      |                          |  |  |  |  |
| Power Consumption Standby (W)              | <0.5                                      |                          |  |  |  |  |
| GENERAL                                    |                                           |                          |  |  |  |  |
| Product Dimensions (L x W x H) (mm / in)   | 278 x 216 x 116 ,                         | / 10.9 x 8.5 x 4.6       |  |  |  |  |
| Product Weight (Kilograms/Pounds)          | 2.9 /                                     | 6.35                     |  |  |  |  |
| Packaged Dimensions (L x W x H) (mm / in)  | 400 x 280 x 155                           | / 15.8 x 11.0 x 6.1      |  |  |  |  |
| Packaged Weight (Kilograms/Pounds)         | 4.4 /                                     | 9.68                     |  |  |  |  |
| Fan Noise (dB)                             | 28                                        | ~ 30                     |  |  |  |  |
| Audio (W)                                  | 1 ×                                       | (15                      |  |  |  |  |
| Operating Temperature (Celsius/Fahrenheit) | 0~40/                                     | 32 ~ 104                 |  |  |  |  |
| Operating Humidity (%)                     | 0 ~                                       | ·85                      |  |  |  |  |
| Max Operating Altitude (meters / feet)     | 3048 /                                    | / 10000                  |  |  |  |  |
| Storage Temperature (Celsius/Fahrenheit)   | -10 ~ 60                                  | / 14 ~ 140               |  |  |  |  |
| Storage Humidity (%)                       | 0 ~                                       | 85                       |  |  |  |  |
| Security                                   | Kensington Security Slot                  | ™, PIN Code Lock & Timer |  |  |  |  |
| Safety and Regulatory                      | CE, EAC, RoHS, cTUVus, CCC, FCC, FDA, NOM |                          |  |  |  |  |
| Environmental                              | WEEE, RoHS                                |                          |  |  |  |  |
| IN THE BOX                                 |                                           |                          |  |  |  |  |
| Projector                                  | <b>~</b>                                  |                          |  |  |  |  |
| Simiplifed Users Guide                     |                                           |                          |  |  |  |  |
| HDMI Cable                                 |                                           |                          |  |  |  |  |
| Regional Power Cord                        |                                           |                          |  |  |  |  |
| Remote Control (no Battery)                | $\checkmark$                              | $\checkmark$             |  |  |  |  |

## 14.2 NEMESIS II, P127 & P128, SPECIFICATIONS

|                                              | IN1026SL              | IN1028SL     | IN1026ST    | IN1028ST             |  |
|----------------------------------------------|-----------------------|--------------|-------------|----------------------|--|
| IMAGE                                        |                       |              |             |                      |  |
| Product Series                               |                       | NEME         | ESIS II     |                      |  |
| Display Technology                           |                       | Texas Instru | ments DLP®  |                      |  |
| Panel Size                                   | 0.65" DMD             | 0.65" DMD    | 0.65" DMD   | 0.65" DMD            |  |
| Native Resolution                            | WXGA                  | 1080p        | WXGA        | 1080p                |  |
| Pixels                                       | 1280×800              | 1920×1080    | 1280×800    | 1920×1080            |  |
| Aspect Ratio                                 | 16:10                 | 16:9         | 16:10       | 16:9                 |  |
| Contrast Ratio                               |                       | 4000         | 000:1       |                      |  |
| Brightness (Lumens)                          | 5000                  | 5000         | 4000        | 4000                 |  |
| Light Source                                 |                       | Quantu       | m Laser     |                      |  |
| Light Source Life Maximum Hours              |                       | 300          | 000         |                      |  |
| Maximum Supported Resolution                 | 1920×1200             | 3840 x 2160  | 1920×1200   | 3840 x 2160          |  |
| Horizontal Sync. Range (KHz)                 |                       | 15 ~         | 100         |                      |  |
| Vertical Sync. Range (Hz)                    |                       | 24 ~         | 120         |                      |  |
| Uniformity (%)                               | 85                    |              |             |                      |  |
| LENS                                         |                       |              |             |                      |  |
| Lens                                         | 1.6                   | Ĵ×           | 1:1F        | ixed                 |  |
| Lens Zoom Adjustment                         | Manual –              |              |             | -                    |  |
| Image Offset (%)                             | 112                   | 116          | 112         | 116                  |  |
| Focal Length (mm)                            | 20.91 ~               | 32.62        | 7,51        |                      |  |
| F-Stop                                       | 2.5~3.26              | 2.5~3.26     | 2.8         | 2.8                  |  |
| Keystone Adjustment                          |                       | Manual/A     | utomatic    |                      |  |
| Vertical Keystone Correction                 | ± 3                   | 80°          | ± 15°       |                      |  |
| Projection Factor                            | 1.47~2.35             | 1.4 ~ 2.24   | 0.521       | 0.496                |  |
| Projection Distance (Meters/Feet)            |                       | 1 ~ 10 / 3.  | 28 ~ 32.8   |                      |  |
| Optical Zoom                                 | 1.6                   | :1           | 1:          | 1                    |  |
| Digital Zoom Demagnification / Magnification |                       | 0.8× -       | - 2.0×      |                      |  |
| Focus Adjustment                             |                       | Mar          | nual        |                      |  |
| CONNECTIVITY-INPUTS                          |                       |              |             |                      |  |
| Mini D-sub 15-pin (VGA)                      |                       | ~            |             |                      |  |
| Composite Video                              |                       | -            |             |                      |  |
| S-Video                                      |                       | -            |             |                      |  |
| HDMI™ 1.4                                    | <ul> <li>✓</li> </ul> | _            | <b>&gt;</b> | _                    |  |
| HDMI™ 2.0                                    | _                     | $\checkmark$ | _           | <ul> <li></li> </ul> |  |
| RJ45 - LAN 10/100/1000                       |                       | ~            |             |                      |  |
| 3.5 mm Stereo Mini Jack                      |                       | ×            |             |                      |  |
| CONNECTIVITY-OUTPUTS                         |                       |              |             |                      |  |
| Mini D-sub 15-pin (VGA)                      |                       |              | _           |                      |  |
| 3.5 mm Stereo Mini Jack                      |                       | ×            | 2           |                      |  |
| Powered USB-A for Wireless Dongle            |                       |              | 2           |                      |  |

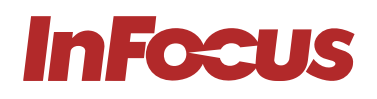

|                                            | IN1026SL                                         | IN1028SL      | IN1026ST       | IN1028ST                                                                                                    |  |  |
|--------------------------------------------|--------------------------------------------------|---------------|----------------|----------------------------------------------------------------------------------------------------|--|--|
| CONNECTIVITY- OTHER                        |                                                  |               |                | 1                                                                                                    |  |  |
| RS232                                      |                                                  |               |                |                                                                                                    |  |  |
| All Major 3D Formats                       | ✓                                                |               |                |                                                                                                    |  |  |
| USB-A for Service                          |                                                  |               |                |                                                                                                    |  |  |
| POWER                                      |                                                  |               |                |                                                                                                    |  |  |
| Power Supply                               |                                                  | 100 ~ 240 V A | AC; 50 ~ 60 Hz |                                                                                                    |  |  |
| Power Consumption Max (W)                  |                                                  | 19            | 95             |                                                                                                    |  |  |
| Power Consumption Min. (W)                 |                                                  | 14            | 15             |                                                                                                    |  |  |
| Power Consumption Network Standby (W)      |                                                  | <2            | 2.0            |                                                                                                    |  |  |
| Power Consumption Standby (W)              |                                                  | <(            | ).5            |                                                                                                    |  |  |
| GENERAL                                    |                                                  |               |                |                                                                                                    |  |  |
| Product Dimensions (L x W x H) (mm / in)   | 278 x 216 x 116 / 10.9 x 8.5 x 4.6               |               |                |                                                                                                    |  |  |
| Product Weight (Kilograms/Pounds)          |                                                  | 3.1,          | / 6.8          |                                                                                                    |  |  |
| Packaged Dimensions (L x W x H) (mm / in)  | 400 x 280 x 155 / 15.8 x 11.0 x 6.1              |               |                |                                                                                                    |  |  |
| Packaged Weight (Kilograms/Pounds)         | 4.6 / 10.2                                       |               |                |                                                                                                    |  |  |
| Fan Noise (dB)                             | 26 ~ 32                                          |               |                |                                                                                                    |  |  |
| Audio (W)                                  |                                                  | 1 >           | (15            |                                                                                                    |  |  |
| Operating Temperature (Celsius/Fahrenheit) |                                                  | 5 ~ 40 /      | 41 ~ 104       |                                                                                                    |  |  |
| Operating Humidity (%)                     |                                                  | 10 -          | - 85           |                                                                                                    |  |  |
| Max Operating Altitude (meters / feet)     |                                                  | 3048 /        | / 10000        |                                                                                                    |  |  |
| Storage Temperature (Celsius/Fahrenheit)   |                                                  | -10 ~ 60      | / 14 ~ 140     |                                                                                                    |  |  |
| Storage Humidity (%)                       |                                                  | 10 -          | - 85           |                                                                                                    |  |  |
| Security                                   | Kensington Security Slot™, PIN Code Lock & Timer |               |                |                                                                                                    |  |  |
| Safety and Regulatory                      | CB, CE, EAC, cTUVus, CCC, FCC, UKCA              |               |                |                                                                                                    |  |  |
| Environmental                              | WEEE, RoHS                                       |               |                |                                                                                                    |  |  |
| IN THE BOX                                 |                                                  |               |                |                                                                                                    |  |  |
| Projector                                  |                                                  |               |                | <ul> <li>Image: A start of the start of the start of</li></ul> |  |  |
| Simiplifed Users Guide                     |                                                  |               |                |                                                                                                    |  |  |
| HDMI Cable                                 |                                                  |               |                |                                                                                                    |  |  |
| Regional Power Cord                        |                                                  |               |                |                                                                                                    |  |  |
| Remote Control (no Battery)                |                                                  |               |                |                                                                                                    |  |  |

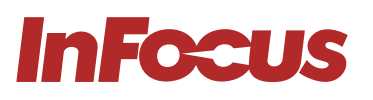

## **15. PRODUCT COMPLIANCE**

## 15.1 FOR USERS IN THE UNITED STATES

#### INFORMATION

#### FCC COMPLIANCE STATEMENT - CLASS B

This equipment generates, uses and can radiate radio frequency energy, and if not installed and used in accordance with the instruction manual may cause interference to radio communications. It has been tested and found to comply with the limits for a Class "B" computing device pursuant to Subpart B of Part 15 of the FCC Rules, which are designed to provide reasonable protection against such interference when operated in a residential installation. However, there is no guarantee that interference will not occur in a particular installation. If this product does cause harmful interference to radio or television reception, or any other form of communication, the user is encouraged to try to correct the interference by one or more of the following measures:

- Reorient or relocate the receiving antenna.
- Increase the separation between the product and receiver.
- Connect the product to an outlet on a circuit different from that to which the receiver is connected.
- Consult the dealer or an experienced radio/TV technician for help.

Any changes or modifications not expressly approved by the party responsible for compliance may void the user's authority to operate the product. Where shielded interface cables have been provided with the product, specified additional components or accessories elsewhere defined to be used with the installation of the product, they shall be used in order to ensure compliance with FCC regulations.

#### US Importer and Local Representative in accordance with FCC regulations

Maxnerva Technology Services USA LLC 13190 SW 68th Parkway, Suite 120 Portland, Oregon 97223.

## 15.2 FOR USERS IN CANADA

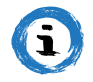

#### INFORMATION

This Class B digital apparatus complies with Canadian ICES-003. Cet appareil numrique de la classe B est conforme la norme NMB-003 du Canada.

#### INDUSTRY CANADA REGULATORY INFORMATION

Operation is subject to the following two conditions:

- (\*1) this device may not cause interference, and
- (\*2) this device must accept any interference, including interference that may cause undesired operation of the device.

The user is cautioned that this device should be used only as specified within this manual to meet RF exposure requirements. Use of this device in a manner inconsistent with this manual could lead to excessive RF exposure conditions.

**INSTRUCTIONS TO USERS:** This equipment complies with the requirements of FCC equipment provided that the following conditions are met. If the cables include a EMI ferrite core, attach the ferrite core end of the cable to the projector. Use the cables which are included with the projector or specified.

\*\* Changes or modifications not expressly approved by the party responsible for compliance could void the user's authority to operate the equipment.

Complies with IDA Standards DA103121

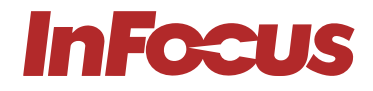

## 15.3 FOR USERS IN EUROPEAN UNION

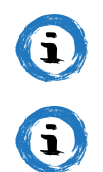

## INFORMATION

**EU COMPLIANCE** 

#### INFORMATION

#### **CE COMPLIANCE STATEMENT**

Electromagnetic Compatibility Statement: Meets 2014/30/EU Directive Low Voltage Directive: Meets 2014/35/EU Directive

#### EU Importer

Grand Field Technology Limited Room 1001, 10/F, Houston Centre, 63 Mody Road, Tsim Sha Tsui East, Kowloon, Hong Kong.

#### EU Authorised Representative

24hour Solutions B.V. Van Nelleweg 1, 3044 BC, Rotterdam, The Netherlands info@24hour-ar.com www.24hour-ar.com

## 15.4 FOR USERS IN THE UNITED KINGDON AND NORTHERN IRELAND

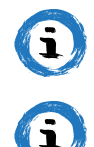

#### INFORMATION

#### **UK COMPLIANCE**

#### INFORMATION

#### UKCA COMPLIANCE STATEMENT

Electromagnetic Compatibility Regulations 2016 Electrical Equipment (Safety) Regulations 2016 The Restriction of the Use of Certain Hazardous Substances in Electrical and Electronic Equipment Regulations 2012 Manufacturer, Importer and Authorised Representative in accordance with natational directives

#### Manufacturer

Maxnerva Technology Services Limited Room 1001, 10/F, Houston Centre, 63 Mody Road, Tsim Sha Tsui East, Kowloon, Hong Kong.

#### UK Authorised Representative in accordance with UK regulations

24hour Solutions Ltd. 15 Beaufort Court Admirals Way, Canary Wharf London, E14 9XL, UK +44 (0)20 457 129 06 Company ID 13630765

## 15.5 FOR USERS IN RUSSIA

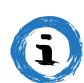

#### INFORMATION

#### **Russian Authorised Representative**

Maxnerva has appointed AUVIX LLC, 129085, c. Moscow, Zvezdny Boulevard, 21, bldg. 1. as the authorised representative in Russia and this product is compliant with TR TC 004/2011, TR TC 020/2011 and TR CU 020/2011 local conformity testing and approvals.

Махлегva назначил ООО « АУВИКС », 129085, г. Москва, Звездный бульвар, д. 21, стр. 1., в качестве официального представителя в России, и этот продукт соответствует требованиям TR TC 004/2011, TR TC 020/2011 и TR CU 020 /2011г. местные испытания на соответствие и согласования. ООО « АУВИКС » 129085, г. Москва, Звездный бульвар, д. 21, стр. 1 +7 (495) 797-57-75

info@auvix.ru